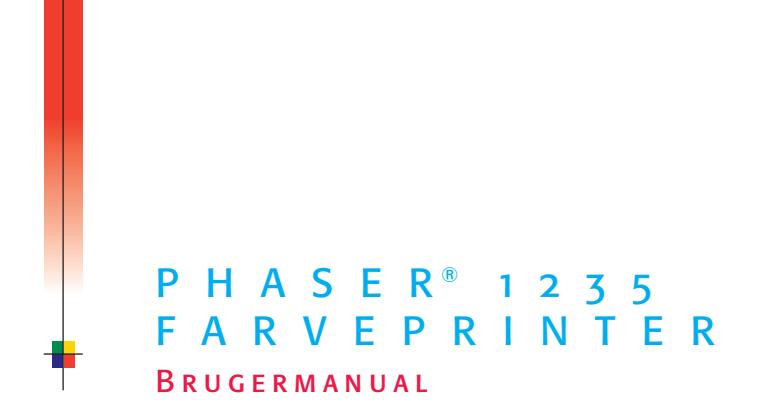

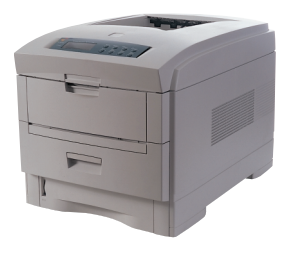

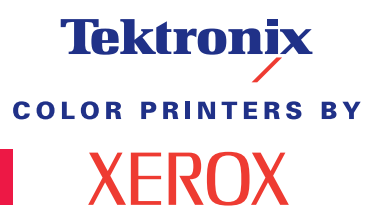

www.xerox.com/officeprinting

### Tektronix <sup>color printers by</sup> XEROX

### Phaser<sup>®</sup> 1235 Farveprinter Brugermanual

071-0742-00 juni 2000

Copyright © Xerox Corporation. Ikke-offentliggjorte rettigheder reserveret under amerikansk lov om copyright. Indholdet af denne publikation må ikke gengives i nogen form uden tilladelse fra Xerox Corporation.

Phaser<sup>®</sup>, PhaserShare<sup>®</sup>, ColorStix<sup>®</sup>, ikonet TekColor<sup>®</sup>, Made For Each Other<sup>®</sup>, DocuPrint<sup>®</sup>, WorkSet<sup>®</sup>, Ethernet<sup>®</sup>, det stiliserede X og XEROX<sup>®</sup> er registrerede varemærker, der tilhører Xerox Corporation. PhaserLink<sup>TM</sup>, PhaserPort<sup>TM</sup>, PhaserPrint<sup>TM</sup>, PhaserSym<sup>TM</sup>, PhaserTools<sup>TM</sup>, infoSMART<sup>TM</sup> og navnet TekColor<sup>TM</sup> er varemærker, der tilhører Xerox Corporation. TekColor Care<sup>SM</sup> og RealSUPPORT<sup>SM</sup> er servicemærker, der tilhører Xerox Corporation.

Adobe<sup>®</sup>, Acrobat<sup>®</sup>, Acrobat<sup>®</sup> Reader, Illustrator<sup>®</sup>, PageMaker<sup>®</sup>, Photoshop<sup>®</sup>og PostScript<sup>®</sup>, ATM<sup>®</sup>, Adobe Garamond<sup>®</sup>, Birch<sup>®</sup>, Carta<sup>®</sup>, Mythos<sup>®</sup>, Quake<sup>®</sup> og Tekton<sup>®</sup> er registrerede varemærker, og Adobe Jenson<sup>™</sup>, Adobe Brilliant Screens<sup>™</sup> technology, samt IntelliSelect<sup>™</sup> er varemærker, der tilhører Adobe Systems Incorporated eller datterselskaber, som kan være registrerede i visse retskredse.

Apple<sup>®</sup>, LaserWriter<sup>®</sup>, LocalTalk<sup>®</sup>, Macintosh<sup>®</sup>, Mac<sup>®</sup> OS, AppleTalk<sup>®</sup>, TrueType2<sup>®</sup>, Apple Chancery<sup>®</sup>, Chicago<sup>®</sup>, Geneva<sup>®</sup>, Monaco<sup>®</sup> og New York<sup>®</sup> er registrerede varemærker, og QuickDraw<sup>™</sup> er et varemærke, der tilhører Apple Computer Incorporated.

Marigold™ og Oxford™ er varemærker, der tilhører AlphaOmega Typography. Avery™ er et varemærke, der tilhører Avery Dennison Corporation.

FTP<sup>®</sup> Software er et registreret varemærke, der tilhører FTP Software, Incorporated. PCL<sup>®</sup> og HP-GL<sup>®</sup> er registrerede varemærker, der tilhører Hewlett-Packard Corporation. Hoefler Text er designet af Hoefler Type Foundry.

ITC Avant Guard Gothic<sup>®</sup>, ITC Bookman<sup>®</sup>, ITC Lubalin Graph<sup>®</sup>, ITC Mona Lisa<sup>®</sup>, ITC Symbol<sup>®</sup>, ITC Zapf Chancery<sup>®</sup> og ITC Zapf Dingbats<sup>®</sup> er registrerede varemærker, der tilhører International Typeface Corporation.

Bernhard Modern<sup>™</sup>, Clarendon<sup>™</sup>, Coronet<sup>™</sup>, Helvetica<sup>™</sup>, New Century Schoolbook<sup>™</sup>, Optima<sup>™</sup>, Palatino<sup>™</sup>, Stempel Garamond<sup>™</sup>, Times<sup>™</sup> og Univers<sup>™</sup> er varemærker, der tilhører Linotype-Hell AG og/eller datterselskaber.

MS-DOS<sup>®</sup> og Windows<sup>®</sup> er registrerede varemærker, der tilhører Microsoft Corporation. Wingdings<sup>™</sup> i TrueType<sup>®</sup>-formatet er et produkt fra Microsoft Corporation. WingDings er et varemærke, der tilhører Microsoft Corporation, og TrueType er et registreret varemærke, der tilhører Apple Computer, Inc.

Albertus<sup>™</sup>, Arial<sup>™</sup>, Gill Sans<sup>™</sup>, Joanna<sup>™</sup> og Times New Roman<sup>™</sup> er varemærker, der tilhører Monotype Corporation.

Antique Olive<sup>®</sup> er et registreret varemærke, der tilhører M. Olive.

Eurostile™ er et varemærke, der tilhører Nebiolo.

Novell<sup>®</sup> og NetWare<sup>®</sup> er registrerede varemærker, der tilhører Novell, Incorporated. Sun<sup>®</sup>, Sun Microsystems<sup>®</sup> og Sun Microsystems Computer Corporation<sup>®</sup> er registrerede varemærker, der tilhører Sun Microsystems, Incorporated. SPARC<sup>®</sup> er et registreret varemærke, der tilhører SPARC International, Incorporated. SPARCstation<sup>™</sup> er et varemærke, der tilhører SPARC International, Incorporated, udelukkende givet i licens til Sun Microsystems, Incorporated.

UNIX® er et registreret varemærke i USA og andre lande udelukkende under licens gennem X/Open Company Limited.

Andre mærker er varemærker eller registrerede varemærker, der tilhører de selskaber, som de er tilknyttet.

PANTONE<sup>®</sup>-farver genereret af Phaser 1235 Farveprinter er fir- og/eller trefarvede processimulationer og svarer ikke nødvendigvis til PANTONE-identificerede faste farvestandarder. Brug aktuelle PANTONE farvereferencemanualer for at få de nøjagtige farver.

PANTONE-farvesimulation er kun tilgængelig med dette produkt, når det understøttes af en autoriseret Pantone-licenseret softwarepakke. Kontakt Pantone, Inc. for at få en aktuel liste over autoriserede licensindehavere.

Alle varemærker nævnt her, tilhører enten Xerox Corporation, Pantone, Inc. eller deres respektive selskaber.

© Pantone, Inc., 1988.

### Garanti

#### Printergaranti

Xerox garanterer, at Phaser 1235-printeren vil være uden defekter i materiale og udførelse i et (1) år fra forsendelsesdatoen. Hvis produktet bliver defekt i garantiperioden, vil Xerox gøre et af følgende efter selskabets eget valg:

(1) reparere produktet gennem telefonsupport eller service på stedet uden udgift på dele eller arbejdsløn,

(2) udskifte produktet med et tilsvarende produkt, eller

(3) refundere det beløb, der er betalt for produktet fratrukket et rimeligt beløb for slitage, når produktet returneres.

Under denne garanti skal kunden meddele Xerox eller dets autoriserede servicerepræsentanter om defekten, før garantiperioden udløber. Det er en betingelse for service under denne garanti, at kunden først kontakter personalet ved Xerox telefonsupport eller selskabets autoriserede servicerepræsentanter. Personalet ved telefonsupport vil arbejde for at løse problemet professionelt og hurtigt, men det er kundens ansvar at assistere Xerox eller dets autoriserede repræsentant i rimelig udstrækning.

Hvis telefonsupport ikke kan løse problemet, tilbyder Xerox eller dets autoriserede servicerepræsentant garantireparation hos kunden uden udgifter for kunden, som angivet nedenfor.

Der ydes service inden for det almindelige serviceområde i USA og Canada på produkter, der købt i USA og Canada.

I EU ydes der service indenfor det almindelige serviceområde for produkter købt i EU.

Udenfor USA, Canada og EU ydes der service inden for det almindelige serviceområde for produkter købt i det pågældende land.

Det lokale Xerox kundesupportcenter eller den autoriserede Xerox distributør har en beskrivelse af det almindelige serviceområde. Der ydes service på stedet i henhold til skøn fra Xerox eller selskabets autoriserede servicerepræsentanter, og service på stedet betragtes som sidste mulighed.

Hvis kundens produkt har funktioner, der gør det muligt for Xerox eller den autoriserede servicerepræsentant at diagnosticere og reparere problemer med produktet via fjernopkobling, kan Xerox anmode kunden om at stille produktet til rådighed for fjernadgang.

I vedligeholdelsen af produktet kan Xerox bruge nye eller tilsvarende dele, så kvaliteten er den samme eller bedre. Alle defekte dele tilhører Xerox. Xerox kan anmode om, at disse dele returneres.

#### Garanti på tilbehør

Xerox garanterer, at tonerpatroner vil være uden defekter i materiale og udførelse i et (1) år fra installationsdatoen. Alt øvrigt tilbehør, der kan udskiftes af kunden (CRC'er) dækkes af garantien i en periode på halvfems (90) dage (seks (6) måneder på steder, hvor loven kræver det) fra installationsdatoen, men ikke længere end et (1) år fra forsendelsesdatoen. Under denne garanti skal kunden meddele Xerox eller dets autoriserede servicerepræsentanter om defekten, før garantiperioden udløber. XEROX KAN KRÆVE, AT DEFEKTE CRC'ER RETURNERES TIL ET ANGIVET XEROX-DEPOT ELLER TIL DEN XEROX-REPRÆSENTANT, HVOR CRC'EN OPRINDELIGT ER KØBT. Fordringer behandles i henhold til den aktuelle Xerox-procedure.

Disse garantier gælder ikke for defekter, fejl eller skader, der er opstået som følge af forkert brug eller forkert vedligeholdelse. Xerox er under disse garantier ikke forpligtet:

a) til at reparere skader opstået i tilfælde, hvor personer andre end Xerox-repræsentanter har forsøgt at installere eller reparere produktet, medmindre det er sket under vejledning fra en Xerox-repræsentant;

b) til at udbedre skader, fejl eller forringet ydeevne, der er opstået som følge af forkert brug eller tilslutning til inkompatibelt udstyr eller hukommelse;

c) til at udbedre skader, fejl eller forringet ydeevne, der er opstået som følge af printertilbehør, som ikke stammer fra Tektronix/Xerox, eller tilbehør eller brug af tilbehør fra Tektronix/Xerox, der ikke er angivet til brug sammen med denne printer;

d) til at reparere et produkt eller CRC, som er blevet ændret eller integreret med andre produkter, hvor resultatet af ændringen eller integrationen forøger tidsforbruget eller vanskelighederne i forbindelse med service på produktet eller CRC'en;

e) til at udføre brugervedligeholdelse eller rensning eller til at udbedre skader, fejl eller forringet ydeevne, der er opstået som følge af manglende brugervedligeholdelse og rensning som foreskrevet i udgivet produktmateriale;

f) til at udbedre skader, fejl eller forringet ydeevne, der er opstået som følge af brug af produktet i et miljø, der ikke imødekommer de specifikationer for brug, som er angivet i brugermanualen;

g) til at reparere dette produkt efter udløbet af serviceperioden. Al service herefter faktureres i henhold til tidsforbrug og materialer;

h) til at reparere CRC'er, der er blevet genopfyldt, er brugt op, skadet, fejlbehandlet eller ændret på nogen måde.

OVENSTÅENDE GARANTIER UDSTEDES AF XEROX I FORBINDELSE MED DETTE PRODUKT OG DET TILBEHØR, DER KAN UDSKIFTES AF KUNDEN, I STEDET FOR ANDRE GARANTIER, DER ER UDTRYKT ELLER ANTYDET. XEROX OG DETS FORHANDLERE FRASIGER SIG UNDERFORSTÅEDE GARANTIER FOR SALGBARHED ELLER EGNETHED TIL BESTEMTE FORMÅL ELLER LIGNENDE STANDARDER PÅLAGT AF LOVGIVNING. XEROX' ANSVAR FOR AT REPARERE, ERSTATTE ELLER TILBYDE REFUNDERING FOR DEFEKTE PRODUKTER OG TILBEHØR, SOM KUNDEN KAN UDSKIFTE, ER DET ENESTE HJÆLPEMIDDEL, DER TILBYDES KUNDEN VED BRUD PÅ DISSE GARANTIER. XEROX OG DETS FORHANDLERE KAN IKKE HOLDES ANSVARLIGE FOR INDIREKTE, SPECIELLE, TILFÆLDIGE ELLER BETINGEDE SKADER (HERUNDER ØKONOMISKE TAB), UANSET OM XEROX ELLER FORHANDLEREN PÅ FORHÅND HAR FÅET MEDDELELSE OM MULIGHEDEN FOR SÅDANNE SKADER.

Se slutbrugeraftalen indeholdt i softwaren for softwaregaranti.

Hvis du er australsk forbruger, skal du være opmærksom på Trade Practices Act 1974 og tilsvarende national og lokal lovgivning (samlet kaldet "the Acts"), der indeholder særlige bestemmelser til beskyttelse af australske forbrugere. Intet i en garanti fra Fuji Xerox udelukker eller begrænser udøvelsen af en bestemmelse i the Acts, når det vil være i strid med the Acts eller gøre en del af denne garanti ugyldig. I denne garanti kaldes en stiltiende betingelse eller garanti, hvis undtagelse fra en kontrakt med en "Consumer" (forbruger, som defineret i the Acts) ville være i strid med bestemmelser i the Acts eller resultere i, at dele af denne garanti bliver ugyldig, en "Non-excludable Condition" ("betingelse, der ikke kan undtages"). I det omfang gældende lovgivning gør det muligt, er Fuji Xerox's eneste og samlede ansvar for noget brud på nogen Non-excludable Condition (herunder følgeskader, som kunden måtte lide) begrænset, undtagen som på anden måde angivet i nærværende dokument, til (såfremt Fuji Xerox ønsker dette) at erstatte eller reparere varerne igen eller betale omkostningerne ved genlevering af tjenesterne, i forhold til hvilke brudet er opstået. I henhold til ovennævnte er alle betingelser og garantier, der måtte eller på anden måde kunne være af stiltiende karakter i en kundekontrakt eller ifølge lovgivning, udefrakommende omstændigheder, branchepraksis eller af andre årsager, undtaget.

### Oversigt over brugersikkerhed

Printeren og det anbefalede tilbehør er udviklet og testet til at imødekomme strenge sikkerhedskrav. Læsning af de følgende bemærkninger vil sikre fortsat sikker brug af printeren.

#### Elektrisk sikkerhed

- Brug den strømledning, der følger med printeren.
- Brug ikke en jordadapter til af forbinde printeren med en strømkilde, der mangler en tilslutning til jord.
- Forbind strømledningen direkte til en fast strømforsyning med korrekt jordforbindelse. Brug ikke en forlængerledning. Hvis du ikke ved, om et stik har jordforbindelse, kan du bede en elektriker om at kontrollere stikkontakten.

#### Advarsel!

Undgå alvorligt elektrisk stød ved at sikre, at printeren har korrekt jordforbindelse.

- Placer ikke printeren, hvor folk kan træde på strømledningen.
- Placer ikke genstande på strømledningen.
- Ventilationsåbningerne må ikke blokeres. Disse åbninger har til formål at forhindre overophedning af printeren.

#### Advarsel!

Pres ikke genstande ind i åbninger i printeren. Berøring med et strømførende punkt eller kortslutning af en del kan medføre brand eller elektrisk stød.

- Hvis du bemærker usædvanlige lyde eller lugte, skal du øjeblikkeligt slukke for printeren. Fjern strømledningen fra stikkontakten. Tilkald en autoriseret servicerepræsentant til at rette problemet.
- Strømledningen er forbundet med printeren ved et stik bag på printeren. Hvis det er nødvendigt at fjerne al strøm fra printeren, skal du fjerne strømledningen fra stikkontakten.

- Hvis noget af følgende sker, skal du øjeblikkeligt slukke for strømmen til printeren, fjerne strømledningen og tilkalde en autoriseret servicerepræsentant.
  - Strømledningen er beskadiget eller slidt.
  - Der er spildt væske på printeren.
  - Printeren er udsat for vand.
  - Dele på printeren er beskadigede.

#### Vedligeholdelsessikkerhed

- Forsøg ikke vedligeholdelse, der ikke er tydeligt beskrevet i dokumentationen, der leveres med printeren.
- Brug ikke rensemidler på spraydåse. Brug af tilbehør, der ikke er godkendt, kan forårsage forringet ydeevne og endda være farligt.
- Fjern ikke beklædning, der er fastgjort med skruer, medmindre du installerer valgfrit ekstraudstyr og udtrykkeligt har fået besked på at gøre det. Strømmen skal slås fra, når sådanne installationer udføres. Der er ingen dele bag beklædningerne, som du selv kan vedligeholde eller reparere, undtagen det udstyr, som kan installeres af brugeren.

#### Sikkerhed ved brug

Printeren og tilbehøret er udviklet og testet til at imødekomme strenge sikkerhedskrav. Det gælder bl.a. undersøgelser af sikkerhedsmyndigheder, godkendelse og overensstemmelse med etablerede miljøstandarder.

Læsning af den følgende sikkerhedsvejledning vil sikre fortsat sikker brug af printeren.

- Brug det tilbehør, der er udviklet specielt til printeren. Brug af andet kan medføre forringet ydeevne og skabe farlige situationer.
- Følg de advarsler og vejledninger, der leveres med printer, ekstraudstyr og tilbehør.
- Placer printeren i et støvfrit miljø, hvor temperaturen holder sig mellem 10 grader C og 32 grader C, og hvor den relative fugtighed er mellem 10 og 85 procent.
- Placer printeren i et område, hvor der er plads til ventilation, betjening og service. Den mindste anbefalede plads er 90 cm foran og over printeren, 60 cm bagved printeren og 30 cm på hver side af printeren. Bloker ikke åbninger i printeren. Printeren kan overophede, hvis der ikke er tilstrækkelig ventilation.
- Brug printeren i højder under 2.000 meter for den bedst mulige ydeevne. Ydeevnen kan forringes i højder mellem 2.000 meter og 3.000 meter. Printeren er ikke indrettet til brug i højder over 3.000 meter.
- Placer ikke printeren i nærheden af en varmekilde.
- Placer ikke printeren i direkte sollys.
- Placer ikke printeren på linje med den kolde luftstrøm fra et airconditionsystem.
- Placer printeren på en plan, solid overflade, der kan bære printerens vægt. Vægten uden indpakning er 51 kg.

 Printeren er tung og bør løftes af to personer. Illustrationen nedenfor viser den korrekte løfteteknik.

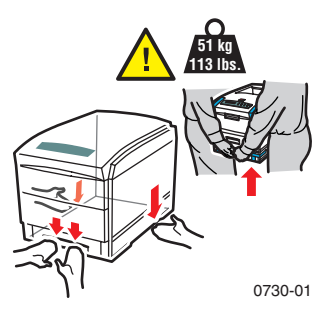

- Udvis forsigtighed, når du flytter printeren. Den er tungest foran og kan derfor vælte fremover. Følg den anbefalede procedure, når du flytter printeren fra et sted til et andet. Se Installationsvejledningen for Phaser 1235.
- Placer ikke væske på printeren.

#### Advarsel!

Udvis forsigtighed, når du arbejder i områder i printeren, der er markeret med et advarselssymbol. Disse områder kan være meget varme og forårsage personskader.

- Vent 10-15 sekunder, når printeren sluttes til og fra.
- Fjern hænder, hår, slips osv. fra de udgående fødervalser.

Under udskrivningen må følgende ikke fjernes:

- Mediebakken du har valgt i driveren eller på frontpanelet
- Enhver bakke overover den valgte mediebakke.

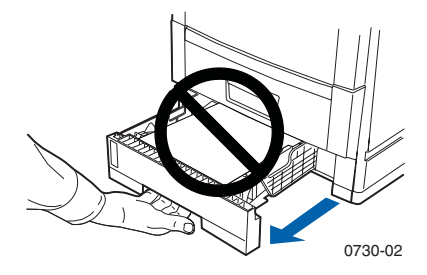

Åbn ikke låg og lignende under udskrivning.

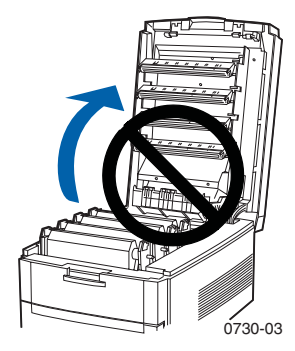

Sluk ikke for strømforsyningen under udskrivning.

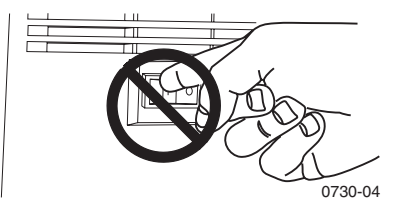

Flyt ikke printeren under udskrivning.

#### Symboler markeret på produktet:

FARE! Højspænding:

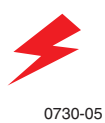

Sikkerhedstilslutning til jord:

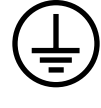

0730-06

Varm overflade på eller i printeren. Udvis forsigtighed for at undgå personskade:

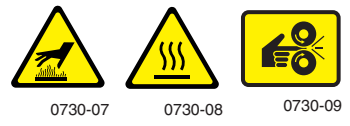

Udvis forsigtighed. Se manualen(-erne) for at få oplysninger:

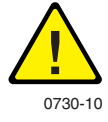

#### Advarsel!

Hvis produktet mister jordforbindelsen, kan brug af håndtag og knapper medføre elektrisk stød. Elektriske produkter kan være farlige, hvis de bruges forkert.

#### Advarsel!

For din egen sikkerheds skyld, bør du ikke foretage indgreb i sammenføjninger.

### Indhold

| Xerox tilbehør1                                             |
|-------------------------------------------------------------|
| Brug af frontpanelet9                                       |
| Grundlæggende navigering i menuerne10                       |
| Printertilstande13                                          |
| Farvetilstande14                                            |
| Tip til papir                                               |
| Universel bakke                                             |
| Multiark-bypass-føder (MBF)26                               |
| Ilægning af specialmedie i<br>Multiark-bypass-føderen (MBF) |
| Automatisk dobbeltsidet udskrivning fra papirbakken36       |
| Manuel dobbeltsidet udskrivning                             |
| Fejlfinding af problemer med udskriftskvaliteten43          |
| Fjernelse af papir-/mediestop48                             |
| Sådan får du hjælp56                                        |
| Specifikationer                                             |
| Index                                                       |

Phaser 1235 Farveprinter

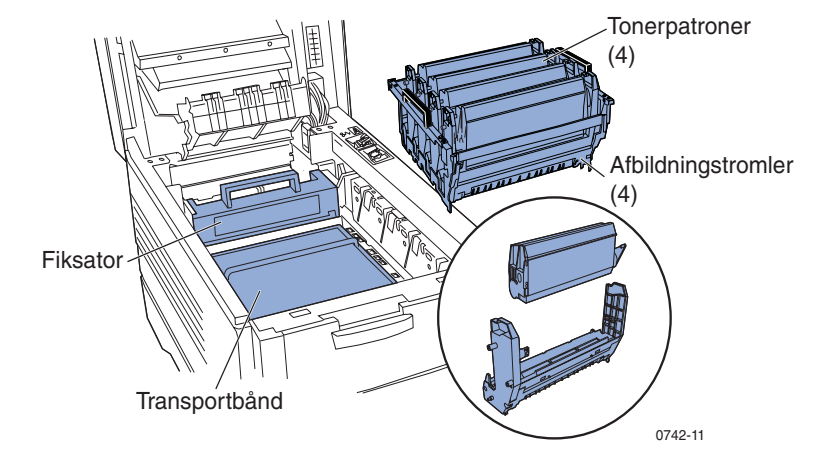

#### Bemærk!

Inden i printeren er alle håndtag og steder med dele, som kunden kan udskifte (CRC'er) **orange.** 

Når du via frontpanelet får meddelelse om, at maskinen er ved at løbe tør, eller noget skal udskiftes, skal du sørge for at have nye forsyninger ved hånden. Kontakt den lokale forhandler når der skal bestilles tilbehør, eller besøg Xerox' websted:

#### www.xerox.com/officeprinting/supplies/

### Tilbehør, der kan udskiftes af kunden (CRC'er)

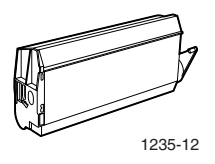

#### Tonerpatroner med høj kapacitet\*

| Vare    | Varenummer |
|---------|------------|
| Cyan    | 006R90304  |
| Magenta | 006R90305  |
| Gul     | 006R90306  |
| Sort    | 006R90303  |

\* Tonerpatronens forventede levetid er op til 10.000 billeder ved 5 procent dækning pr. farve. Det følgende forbrugermønster kan væsentligt nedsætte tonerpatronens levetid: Mere end 5 procent dækning, udskriftsjob på mindre end 5 sider, åbning og lukning af det øverste dæksel, samt tænding og slukning af printeren.

#### Standardtonerpatroner\*\*

| Vare    | Varenummer |
|---------|------------|
| Cyan    | 006R90294  |
| Magenta | 006R90295  |
| Gul     | 006R90296  |
| Sort    | 006R90293  |

\*\* Tonerpatronens forventede levetid er op til 5.000 billeder ved 5 procent dækning pr. farve. Det følgende forbrugermønster kan væsentligt nedsætte tonerpatronens levetid: Mere end 5 procent dækning, udskriftsjob på mindre end 5 sider, åbning og lukning af det øverste dæksel, samt tænding og slukning af printeren.

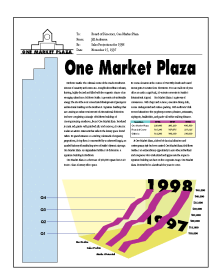

0730-13

Dette er et eksempel på 5 procent dækning pr. farve (20 procent dækning pr. side).

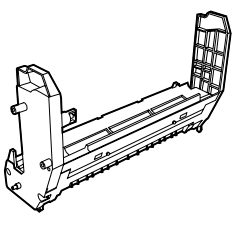

0730-14

#### Afbildningstromler\*

| Vare                      | Varenummer |
|---------------------------|------------|
| Cyan afbildningstromle    | 013R90133  |
| Magenta afbildningstromle | 013R90134  |
| Gul afbildningstromle     | 013R90135  |
| Sort afbildningstromle    | 013R90132  |

\* Afbildningstromlens forventede levetid er op til 22.000 sider baseret på konstant udskrivning. Det følgende forbrugermønster kan væsentligt nedsætte afbildningstromlens levetid: Udskriftsjob på mindre end 5 sider, åbning og lukning af det øverste dæksel, tænding og slukning af printeren, udskrivning på transparenter eller specialpapir, samt automatisk dobbeltsidet udskrivning.

#### Bemærk!

Cyan, magenta og gule afbildningstromler skal typisk udskiftes på samme tid, uanset hvor meget farve der er brugt.

#### Regnbuepakke med afbildningstromler

| Vare                                                                                                    | Varenummer  |
|----------------------------------------------------------------------------------------------------|-------------|
| Regnbuepakke med afbildningstromler<br>(hver pakke indeholder en cyan, magenta og<br>gul afbildningstromle) | 016-1934-00 |

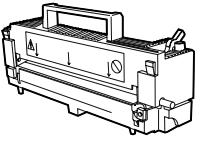

0730-15

#### Fiksator\*

| Vare     | Varenummer |
|----------|------------|
| 110 volt | 008R12685  |
| 220 volt | 008R12686  |

\* Fiksatorens forventede levetid er op til 60.000 sider.

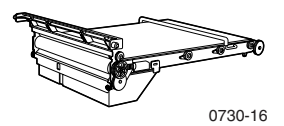

#### Transportbånd\*\*

| Vare          | Varenummer |
|---------------|------------|
| Transportbånd | 001R00559  |

\*\* Transportbåndets forventede levetid er op til 66.000 sider baseret på konstant udskrivning. Det følgende forbrugermønster kan væsentligt nedsætte transportbåndets levetid: Udskriftsjob på mindre end 5 sider, åbning og lukning af det øverste dæksel, tænding og slukning af printeren, udskrivning på transparenter eller specialpapir, samt automatisk dobbeltsidet udskrivning.

# Tilbehør

### Enheder, der kan udskiftes af kunden (CRU'er)

#### Papirfødevalsesæt

| Vare              | Varenummer |
|-------------------|------------|
| Papirfødevalsesæt | 600k89320  |

### Tilbehør

#### Xerox Phaser professionel printer papir

| Vare                                                      | Størrelse                                     | Beskrivelse | Varenummer  |
|-----------------------------------------------------------|-----------------------------------------------|-------------|-------------|
| Phaser Premium farvet<br>papir (24 lb. bankpost)          | A/Letter-format (USA)<br>8,5 x 11 tommer      | 500 ark     | 016-1368-00 |
| Phaser Premium farvet<br>papir (90 g/m <sup>2</sup> )     | A4 (metrisk<br>Letter-format)<br>210 x 297 mm | 500 ark     | 016-1369-00 |
| Phaser Blankt bestrøget<br>papir (100 lb. tekst)          | A/Letter-format (USA)<br>8,5 x 11 tommer      | 100 ark     | 016-1704-00 |
| Phaser Blankt bestrøget<br>papir (148 g/m <sup>2</sup> )  | A4 (metrisk<br>Letter-format)<br>210 x 297 mm | 100 ark     | 016-1705-00 |
| Phaser Premium<br>omslagspapir<br>(60 lb. forside)        | A/Letter-format (USA)<br>8,5 x 11 tommer      | 100 ark     | 016-1823-00 |
| Phaser Premium<br>omslagspapir<br>(160 g/m <sup>2</sup> ) | A4 (metrisk<br>Letter-format)<br>210 x 297 mm | 100 ark     | 016-1824-00 |

#### Xerox Phaser 35 series transparent film

| Vare               | Størrelse                                  | Beskrivelse | Varenummer  |
|--------------------|--------------------------------------------|-------------|-------------|
| Bedste<br>kvalitet | A/Letter-format (USA)<br>8,5 x 11 tommer   | 50 ark      | 016-1896-00 |
| Bedste<br>kvalitet | A4 (metrisk Letter-format)<br>210 x 297 mm | 50 ark      | 016-1897-00 |
| Standard           | A/Letter-format (USA)<br>8,5 x 11 tommer   | 50 ark      | 016-1894-00 |
| Standard           | A4 (metrisk Letter-format)<br>210 x 297 mm | 50 ark      | 016-1895-00 |

#### Xerox Phaser transparentfolder og-lommer

| Vare                                   | Varenummer         |
|----------------------------------------|--------------------|
| Transparentfolder                      |                    |
| <ul> <li>A/Letter-størrelse</li> </ul> | 016-1130-00        |
| <ul> <li>A4 størrelse</li> </ul>       | <b>016-1131-00</b> |
| Transparentlomme                       | 016-1194-00        |
| <ul> <li>A/Letter-størrelse</li> </ul> |                    |

#### Xerox Phaser Color Laser etiketter

| Størrelse                                                          | Beskrivelse                                                    | Varenummer  |
|--------------------------------------------------------------------|----------------------------------------------------------------|-------------|
| A/Letter-format (USA)<br>8,5 x 11 tommer. (108 lb.<br>etiket)      | 100 ark / 30 etiketter pr. ark<br>1,0 x 2,625 tommer etiketter | 016-1695-00 |
| A/Letter-format (USA)<br>8,5 x 11 tommer. (108 lb.<br>etiket)      | 100 ark / 6 etiketter pr. ark<br>3,33 x 4,0 tommer etiketter   | 016-1696-00 |
| A4 (metrisk Letter-format)<br>210 x 297 mm (176 g/m <sup>2</sup> ) | 100 ark / 14 etiketter pr. ark<br>38,1 x 99,1 tommer etiketter | 016-1688-00 |
| A4 (metrisk Letter-format)<br>210 x 297 mm (176 g/m <sup>2</sup> ) | 100 ark / 8 etiketter pr. ark<br>67,7 x 99,1 tommer etiketter  | 016-1689-00 |

#### **Xerox Phaser Premium visitkort**

| Vare                                                                  | Beskrivelse                                       | Varenummer  |
|-----------------------------------------------------------------------|---------------------------------------------------|-------------|
| A/Letter-format (USA)<br>8,5 x 11 tommer. (50 lb.<br>bankpost)        | 25 ark / 10 kort pr. ark<br>2,0 x 3,5 tommer kort | 016-1898-00 |
| A4 (metrisk<br>Letter-format)<br>210 x 297 mm (190 g/m <sup>2</sup> ) | 25 ark / 10 kort pr. ark<br>55 x 86 tommer kort   | 016-1899-00 |

#### Rensesæt

| Vare                                                                           | Varenummer  |
|--------------------------------------------------------------------------------|-------------|
| <ul> <li>Indeholder vejledning og fem<br/>alkoholfugtede servietter</li> </ul> | 016-1845-00 |

### Tilbehør

#### **Universel bakke**

| Papirkapacitet                                         | Varenummer |
|--------------------------------------------------------|------------|
| 530 ark på 75 g/m <sup>2</sup> (20 lb. bankpost) papir | 050K50630  |

- 175 standardtransparenter
- 175 tranparenter, bedste kvalitet

#### Intern harddisk

| F | unktioner                                                                                            | Varenummer |
|---|----------------------------------------------------------------------------------------------------|------------|
|   | 5 GB kapacitet                                                                                       | 1235HD     |
|   | Tilføjer mere lagerplads til sætvis udskrivning,<br>hentede skrifttyper, formularer og overlejringer |            |
|   | Giver understøttelse af Sikker udskrivning og Proof<br>Print                                         |            |
|   | Muliggør TIFF- og PDF-udskrivning                                                                    |            |

#### Automatisk enhed til dobbeltsidet udskrivning

| F | unktioner                                                                           | Varenummer |
|---|-------------------------------------------------------------------------------------|------------|
| • | <i>Automatisk</i> dobbeltsidet udskrivning med enheden til dobbeltsidet udskrivning | 1235DP     |
|   | Mere alsidig og praktisk udskrivning                                                |            |
|   | Muliggør udskrivningsfunktionen Booklet                                             |            |

#### **Phaser 35 Series Token Ring networkkort**

| Funktioner                                 | Varenummer |
|--------------------------------------------|------------|
| Nem at installere                          | Z35TR      |
| <ul> <li>Token Ring-tilslutning</li> </ul> |            |

#### Ekstra hukommelse

| Funktioner  | Varenummer |
|-------------|------------|
| ■ 64 Mbyte  | ZMB64      |
| ■ 128 Mbyte | ZMB128     |
| ■ 256 Mbyte | ZMB256     |
| ■ 512 Mbyte | ZMB512     |

#### Bemærk!

256- Mbyte DIMM'er skal bruges alene eller som par. De kan ikke kombineres med hukommelse i andre størrelser.

#### **Printerstation**

| Funktioner                                        | Varenummer |
|---------------------------------------------------|------------|
| <ul> <li>Ergonomisk overfladehøjde</li> </ul>     | ZCARTD     |
| <ul> <li>Plads til lagring af tilbehør</li> </ul> |            |
|                                                   |            |

#### **Nederste bakkesamling**

| Funktioner                                                                         | Varenummer |
|------------------------------------------------------------------------------------|------------|
| <ul> <li>Papirkapacitet på 530 ark 75 g/m<sup>2</sup> (20 lb. bankpost)</li> </ul> | 1235LTA    |
| <ul> <li>Der kan installeres op til to bakkesamlinger nederst</li> </ul>           |            |

#### Brugermanual

### Frontpanelets layout

Printerens frontpanel har flere formål:

- Viser printerstatus og igangværende job.
- Du kan ændre printerindstillinger.
- Du kan udskrive rapporter og adgangskodebeskyttede sider, der er lagret på den valgfri harddisk.

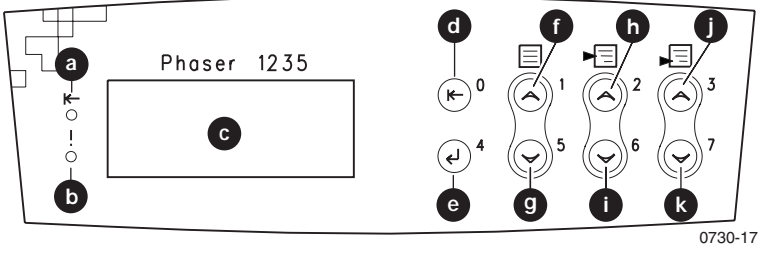

#### Frontpanelets knapper

| a | Online-indikatorlampe | g | Knappen Menu ned   |
|---|-----------------------|---|--------------------|
| b | Fejlindikatorlampe    | h | Knappen Elementop  |
| С | Tolinjers display     | i | Knappen Elementned |
| d | Onlineknappen         | j | Knappen Værdi op   |
| е | Knappen Indtaste      | k | Knappen Værdi ned  |
| f | Knappen Menu op       |   |                    |

### Grundlæggende navigering i menuerne

Menusystemet, elementerne og værdierne er beskrevet i *The Menu System (Menusystemet)* i Advanced Features and Troubleshooting Manual (Avancerede funktioner og brugerhåndbog til fejlfinding) på CD-ROM'en.

1. Tryk på **Menu op** eller **Menu ned** for at rulle gennem de tilgængelige menuer, indtil *Menu Name (Menunavn)* er den aktuelle menu.

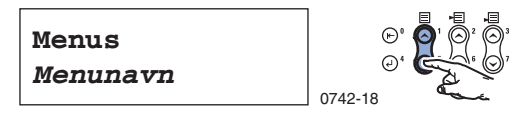

2. Tryk på Element op eller Element ned for at rulle gennem undermenuen (alle menuer undtagen Password Menu adgangskode-menuen).

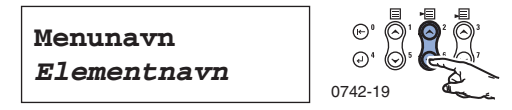

*Item Name (Elementnavn)* er det aktuelle element. Ved menuerne Job, Print og Nulstil angives den handling, der skal udføres, i den nederste linje.

3. Tryk på Værdi op eller Værdi ned for at vælge en værdi.

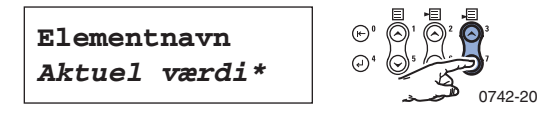

Du kan rulle hurtigt ved at holde knappen **Værdi op** eller **Værdi** ned nede.

#### Bemærk!

Stjernen (\*) angiver den aktuelt valgte værdi.

**4.** Når du ser den ønskede værdi, skal du trykke på **Indtaste** for at acceptere værdien.

Menunavn Elementnavn

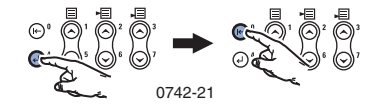

Phaser 1235 Farveprinter

Fortsæt med at arbejde i menuen ved at gentage trin 1-4, eller tryk på **Online** for at forlade menuen og vende tilbage til **Ready (Klar).** 

#### Bemærk!

Hvis du trykker på **Online**, inden du trykker på **Indtaste** gemmes den nye værdi ikke, og menuen forlades.

Printeren forlader automatisk menuen efter 60 sekunder uden aktivitet (der er ikke blevet trykket på en knap).

Nogle af de mest almindelige procedurer på frontpanelet er beskrevet i Advanced Features and Troubleshooting Manual (Avancerede funktioner og brugerhåndbog til fejlfinding) på CD-ROM'en:

- Printing Printer Reports (Udskrivning af printerrapporter)
- Printing Secure Print and Proof Print Jobs (Brug af funktionerne Sikker udskrivning og Proof Print Jobs)
- Deleting Secure Print and Proof Print Jobs (Sletning af Sikker udskrivning og Proof Print Jobs)
- Setting Network Addressing (Indstilling af netværksadresse)
- Canceling Print Jobs (Annullering af udskriftsjob)

#### Bemærk!

De ændringer, der foretages i printerdriveren, tilsidesætter frontpanelets indstillinger.

### Udskrivning af Menuoversigt

Du kan udskrive Menuoversigt som en hjælp til navigering i frontpanelet

1. Tryk på Menu op eller Menu ned på frontpanelet, indtil du ser:

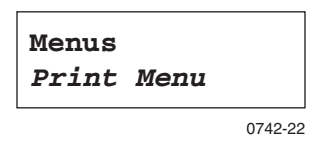

- 2. Tryk på Element op eller Element ned, indtil du ser Menu Map (Menuoversigt).
- 3. Tryk på Indtaste for at udskrive siden.

Siden med Menuoversigt udskrives, og printeren er derefter klar til at udskrive det næste udskriftsjob.

### Printertilstande

#### Printertilstande

| Draft              | Tonerbesparelsestilstand; lysere end normal kvalitet;       |  |
|--------------------|-------------------------------------------------------------|--|
| (Kladde)           | 600 x 600 dpi.                                              |  |
| Normal<br>(Normal) | Anbefales til almindelig kontorudskrivning, 600 x 600 dpi.  |  |
| High Quality       | Du opnår meget fine linjer, skarpe kanter, og tekst skrevet |  |
| (Høj kvalitet)     | med små tegn bliver skarpere; 600 x 1200 dpi.               |  |

Fra printerens frontpanel:

- 1. Brug menuknapperne til at rulle til PostScript Menu (PostScript-menuen).
- 2. Brug elementknapperne til at rulle til Print Mode (Printertilstand).
- **3.** Brug **værdiknapperne** til at vælge den ønskede tilstand for udskriftskvalitet.
- 4. Tryk på knappen Indtaste for at gemme ændringerne.
- 5. Tryk på knappen Online for at forlade menusystemet.

#### Bemærk!

Du kan vælge en tilstand for udskriftskvalitet i frontpanelet eller softwaredriveren. I Advanced Features and Troubleshooting Manual (Avancerede funktioner og brugerhåndbog til fejlfinding) finder du hjælp til driveren. Du kan også se onlinehjælpen til driveren.

Indstillingerne i softwaredriveren tilsidesætter altid indstillingerne i frontpanelet.

### Farvetilstande

#### Farvetilstand

| SnapColor                     | Bedst til udskrivning af dokumenter med forskelligt<br>indhold, f.eks. tekst og billeder. Dette er standardtilstanden. |
|-------------------------------|----------------------------------------------------------------------------------------------------|
| Grayscale                     | Med denne indstilling opnår du den bedste sort-hvide                                                                   |
| (Gråskala)                    | version af et dokument.                                                                                                |
| Fax Friendly                  | Sort-hvid version, der konverterer farver til mønstre.                                                                 |
| (Fax-venlig)                  | Anbefales til dokumenter, der skal kopieres eller faxes.                                                               |
| Unadjusted<br>(Ikke justeret) | Til udskrivning fra programmer, der selv foretager farvestyring.                                                       |

#### Avancerede farvetilstande

I Advanced Features and Troubleshooting Manual (Avancerede funktioner og brugerhåndbog til fejlfinding) finder du yderligere oplysninger. Der findes følgende avancerede farvetilstande:

ICC Saturation\* (Farvemætning)

ICC Perceptual\* (Farveopfattelse)

#### ICC Colorimetric\* (Trikromatisk)

#### CMYK Simulation\* (CMYK Simulation)

\* Disse indstillinger kan vælges fra funktionen Advanced Color Mode (Avanceret farvetilstand) i driveren.

Fra printerens frontpanel:

- 1. Tryk på **menuknapperne** for at rulle til **PostScript Menu** (PostScript-menuen).
- 2. Tryk på elementknapperne for at rulle til Color Mode (Farvetilstand).
- 3. Tryk på værdiknapperne for at vælge den ønskede farvetilstand.
- 4. Tryk på knappen Indtaste for at gemme valget.
- 5. Tryk på knappen **Online** for at forlade menuen.

#### Bemærk!

Du kan vælge farvetilstanden i frontpanelet eller softwaredriveren. I Advanced Features and Troubleshooting Manual (Avancerede funktioner og brugerhåndbog til fejlfinding) på CD-ROM'en eller onlinehjælpen til driveren finder du detaljerede oplysninger om farvetilstande.

Indstillingerne i softwaredriveren tilsidesætter indstillingerne i frontpanelet.

#### Avancerede funktioner

| Black Overprint<br>(Sort)                                             | Reducerer de tynde, hvide konturer, der eventuelt ses<br>omkring kanterne på sort tekst på en farvet baggrund.                                                                                |  |  |  |
|-----------------------------------------------------------------------|----------------------------------------------------------------------------------------------------|--|--|--|
| Process Grayscale<br>(Brug Gråskala)                                  | Udskriver sorte områder på billedet med cyan,<br>magenta og gul toner, så sorte farver ser dybere ud.                                                                                         |  |  |  |
| Uspecificeret<br>RGB-fortolkning<br>(kun tilgængelig i<br>driveren).  | <ul> <li>Xerox RGB: Giver lysere farveudskrifter end sRGB.</li> <li>sRGB: Indstillinger, der er defineret af sRGB-standarden.</li> <li>Custom RGB: (Brugerdefineret RGB) Med denne</li> </ul> |  |  |  |
|                                                                       | indstilling kan du vælge indstillinger for <b>Gamma</b> og<br><b>Phosphor (Fosfor)</b> .                                                                                                    |  |  |  |
| Uspecificeret<br>CMYK-fortolkning<br>(kun tilgængelig i<br>driveren). | <ul> <li>Vivid: (Levende) Får blå farver til at se mindre<br/>violette ud. Bruges ved udskrivning af transparenter.</li> </ul>                                                                |  |  |  |
|                                                                       | <ul> <li>SWOP: Specification for Web Offset Publications.<br/>Bruges til at afstemme med amerikanske<br/>trykstandarder.</li> </ul>                                                           |  |  |  |
|                                                                       | • <b>EuroScale:</b> Europæisk farvestandard for trykpresser.                                                                                                    |  |  |  |
|                                                                       | <ul> <li>Japan Color: En japansk farvestandard for<br/>trykpresser.</li> </ul>                                                                                                    |  |  |  |
|                                                                       | <ul> <li>Printer Device: (Printerenhed) Bruger indbyggede<br/>CMYK-tabeller.</li> </ul>                                                                                                    |  |  |  |

#### Billedforbedring

| <b>ImageFix 2</b><br>(kun tilgængelig<br>i driveren). | Bedste indstilling til udskrivning af fotografier,<br>Web-sider eller bitmapbilleder. Forbedrer RGB-billeder<br>automatisk, hvis indstillingerne for<br>eksponeringsniveau, farvebalance, skarphed, lysstyrke<br>eller kontrast i det oprindelige billede ikke er blevet<br>optimeret. Optimerede billeder påvirkes ikke af denne<br>indstilling. Standardtilstanden er Off. |
|-------------------------------------------------------|----------------------------------------------------------------------------------------------------|
|                                                       |                                                                                                    |

### Tip til papir

#### Forsigtig

#### Undlad at bruge medier, der er beregnet til inkjet-printere,

specielt bestrøget papir og transparenter til inkjet-printere. Inkjet-medier er belagt med et stof, der kan ødelægge printerens komponenter. Skader som følge af brug af ikke-understøttede medier dækkes ikke af printerens garanti. Brug altid Xerox Phaser-medier, som er specielt beregnet til brug med printeren.

Brug kun Xerox Phaser 35 Series-transparenter. Andre transparenter kan beskadige fiksatoren. Skader som følge af brug af ikke-understøttede medier dækkes ikke af printerens garanti.

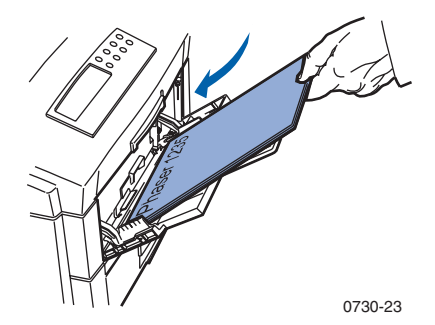

- Ved specialmedier skal du bruge Multiark-bypass-føderen (MBF) med outputbakken Forside opad åben på printerens bagside. Se side 26.
- Du opnår det bedste resultat med Xerox Phaser-papir, der giver et fremragende resultat på Phaser 1235-printeren.
- Der vises en meddelelse om, at printeren snart løber tør for papir, når der er ca. 30-40 ark tilbage i papirbakken.
- Der kan vælges automatisk skift af bakke. Når én bakke løber tør for medie, skifter printeren til den næste bakke, som indeholder det samme medieformat. Hvis du ikke har en anden bakke, vises meddelelsen Load Tray 1 (Brug bakke 1) på frontpanelet.
- Der kan ilægges papir i Bakke 2 og Bakke 3, mens der udskrives fra Bakke 1.

- Opbevar altid medier i lukkede pakker for at forhindre fugt i at trænge ind, da fugtigt papir kan forringe udskriftskvaliteten.
- Hvis du bruger papir af andre mærker end Xerox, skal du sørge for, at det opfylder følgende kriterier:
  - Vægtområde: 60 203 g/m<sup>2</sup> (16 54 lb. bankpost)
  - Glat overflade
  - Beregnet til laserprintere
- Brug ikke krøllet eller ødelagt papir.

## Understøttede sideformater og udskrivningsområder

Printeren understøtter følgende medieformater, som du kan vælge i dialogboksen **Print** i en understøttet printerdriver.

#### Understøttede sideformater og udskrivningsområder

|                |                                   |                 | Margener          |                   |
|----------------|-----------------------------------|-----------------|-------------------|-------------------|
| Medier         | Sideformat                        | Billedområde    | Top /<br>bund     | Sider             |
| Letter         | 8,5 x 11 "<br>215,9 x 279,4 mm    | 8,17 x 10,67 "  | 0,167 "           | 0,167 "           |
| Legal          | 8,5 x 14 "<br>215,9 x 355,6 mm    | 8,17 x 13,67 "  | 0.167 "           | 0.167 "           |
| 8,5 x 13 "*    | 8,5 x 13,0 "<br>215,9 x 330 mm    | 8,17 x 12,67 "  | 0,167 "           | 0,167 "           |
| 8 x 13 "*      | 8,0 x 13,0 "<br>203 x 330,2 mm    | 7,67 x 12,67 "  | 0,167 "           | 0,167 "           |
| 215 x 315 mm.* | 215 x 315 "<br>8,47 x 12,41 mm    | 8,13 x 12,07 "  | 4,2 mm<br>0,167 " | 4,2 mm<br>0,167 " |
| A4             | 210 x 297 mm<br>8,27 x 11,69 "    | 201 x 288 mm    | 4,2 mm<br>0,167 " | 4,2 mm<br>0,167 " |
| JIS B5         | 182 x 257 mm<br>7,16 x 10,12 "    | 173 x 248 mm    | 4,2 mm<br>0,167 " | 4,2 mm<br>0,167 " |
| A5             | 148 x 210 mm<br>5,83 x 8,27 "     | 139 x 201 mm    | 4,2 mm<br>0,167 " | 4,2 mm<br>0,167 " |
| Executive      | 7,25 x 10,5 "<br>184,2 x 266,7 mm | 6,92 x 10,17 "  | 0,167 "           | 0,167 "           |
| Statement*     | 5,5 x 8,5 "<br>139,7 x 215,9 mm   | 5,17 x 8,17 "   | 0,167 "           | 0,167 "           |
| 8 x 10 "*      | 8,0 x 10,0 "<br>203,2 x 254 mm    | 7,67 x 9,67 "   | 0,167 "           | 0,167 "           |
| A6*            | 105,0 x 148,0 mm<br>4,13 x 5,83 " | 96,5 x 139,5 mm | 4,2 mm<br>0,167 " | 4,2 mm<br>0,167 " |

\* Brug kun dette medie i Multiark-bypass-føderen (MBF). Åbn outputbakken Forside opad på printerens bagside. Se *side* 27.

|                      |                                  |                                  | Margener          |                   |
|----------------------|----------------------------------|----------------------------------|-------------------|-------------------|
| Medier               | Sideformat                       | Billedområde                     | Top /<br>bund     | Sider             |
| Monarch<br>konvolut* | 3,88 x 7,5 "<br>98,4 x 190,5 mm  | 90,1 x 182 mm                    | 4,2 mm<br>0,167 " | 4,2 mm<br>0,167 " |
| #10 konvolut*        | 4,13 x 9,5 "<br>104,8 x 241,3 mm | 3,8 x 9,17 "<br>(9,4 x 232,8 mm) | 0,167 "           | 0,167 "           |
| C5 konvolut*         | 162 x 229 mm<br>6,38 x 9,02 "    | 153,8 x 220,6 mm                 | 4,2 mm<br>0,167 " | 4,2 mm<br>0,167 " |
| DL konvolut*         | 110 x 220 mm<br>4,33 x 8,66 "    | 101,5 x 211,5 mm                 | 4,2 mm<br>0,167 " | 4,2 mm<br>0,167 " |
| JIS B5<br>konvolut*  | 176 x 250 mm<br>6,93 x 9,85 "    | 167,5 x 241,5 mm                 | 0,167 "           | 0,167 "           |

#### Understøttede sideformater og udskrivningsområder (fortsat)

\* Brug kun dette medie i Multiark-bypass-føderen (MBF). Åbn outputbakken Forside opad på printerens bagside. Se *side 27*. Tip til papir

### Universel bakke

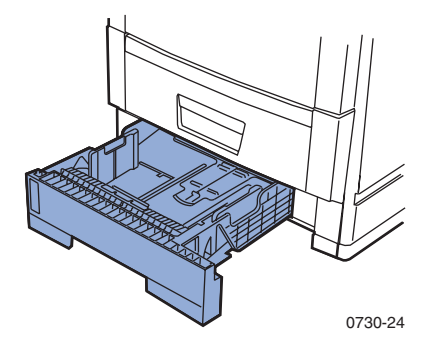

Bakke 1 kan bruges til papir eller transparenter. Bakke 2 og 3 (hvis de er installeret) bør kun bruges til papir.

#### Papirspecifikationer

- Kapacitet til 530 ark (75g/m²/20 lb. bankpostpapir)
- 60 176 g/m<sup>2</sup> (16 47 lb. bankpostpapir)
- Brug papir af typen Xerox Phaser Premium Color Printing Paper.
   På side 5 finder du oplysninger om bestilling af tilbehør.
- Oplysninger om understøttede papirformater finder du på *side 18*.

#### Bemærk!

Specialpapir, f.eks. Xerox Phaser Glossy Coated Paper, konvolutter, Xerox Phaser Color Laser-etiketter og Xerox Phaser-visitkort må kun lægges i Multiark-bypass-føderen (MBF).

# Bakker

### Transparentspecifikationer

- Kapacitet på 175 ark ved standardtransparenter
- Kapacitet på 175 ark ved transparenter af bedste kvalitet
- Oplysninger om ilægning af transparenter finder du i de instruktioner, der fulgte med i kassen med Xerox Phaser 35 Series Transparency Film.
- Der må kun lægges transparenter i Bakke 1 (transparenter understøttes ikke i Bakke 2 og Bakke 3).
- Brug kun transparenter af typen Premium eller Standard Xerox Phaser 35 Series. På side 1 finder du oplysninger om bestilling af tilbehør. På Xerox' hjemmeside finder du oplysninger om Xerox-transparenter.

#### www.xerox.com/officeprinting/trans/

#### Forsigtig

Brug kun Xerox Phaser 35 Series-transparenter. Andre transparenter kan ødelægge fiksatoren. Skader som følge af brugen af ikke-understøttede medier, dækkes ikke af printerens garanti.
### Ilægning af medie i en universel bakke (Bakke 1, 2 eller 3)

Hver printerbakke kan indeholde op til 530 ark 75 g/m<sup>2</sup> (20 lb.) bankpostpapir. Kapaciteten reduceres ved tungere eller tykkere medier. Outputbakken Forside nedad oven på printeren kan indeholde op til 500 ark, og outputbakken Forside opad på printerens bagside kan indeholde op til 100 ark 75 g/m<sup>2</sup> (20 lb.) bankpostpapir.

#### Bemærk!

Understøttede papirformater finder du på side 18.

Følg nedenstående fremgangsmåde for at lægge medie i en universel bakke:

1. Træk den universelle bakke ud.

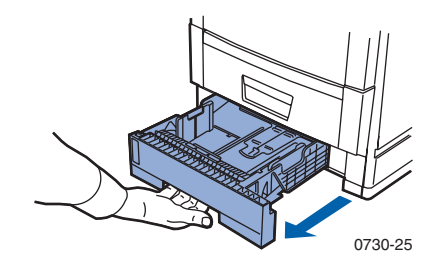

2. Luft mediet for at løsne de ark, der klæber sammen.

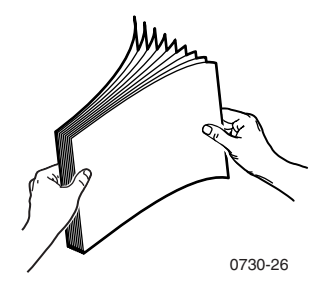

**3.** Juster bredde- og længdestyrene ind efter papirets størrelse. Papirets størrelse registreres automatisk ud fra bakkeindstillingerne.

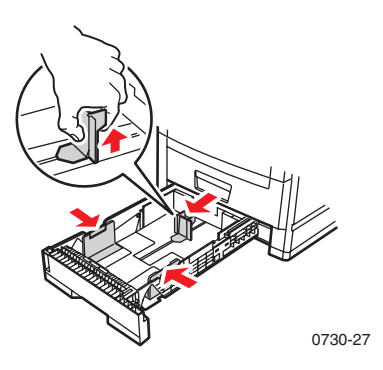

- **4.** Se opfyldningslinjen på venstre side af den universelle bakke. Stakken af papir eller transparenter må ikke overstige denne linje, da det kan ødelægge printeren.
  - **a.** Papir: 530 ark (75 g/m<sup>2</sup>/20 lb. bankpostpapir)
  - **b.** Transparent: 175 standardark; 175 ark, bedste kvalitet

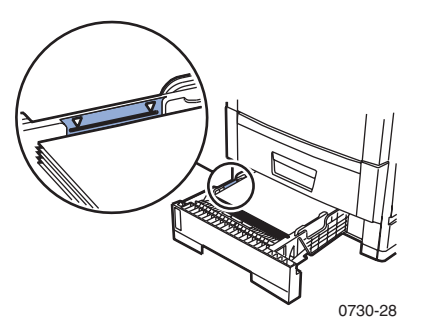

#### Bemærk!

**Sådan ilægges transparenter:** Fra menuen **Tray 1 Type** (**Bakke 1 type**) skal du vælge **Transparency (Transparent).** Vælg indstillingen Transparency (Transparent) og bakken i printerdriveren.

- **5.** Læg en stak papir i den universelle bakke. Sådan opnås den korrekte udskrivningsretning:
  - Udskrivningsiden skal vende **nedad**.
  - Allerede udstansede huller skal vende mod venstre, når du står foran printeren.
  - Brevhovedet skal vende ud mod bakkens forside.

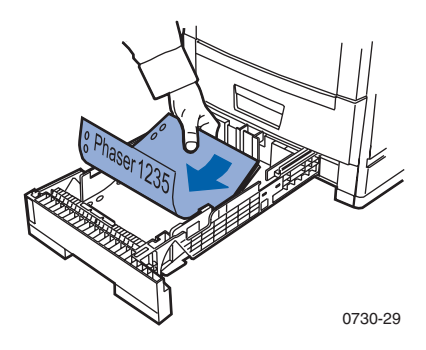

- Oplysninger om ilægning af transparenter finder du i de instruktioner, der fulgte med i kassen med Xerox Phaser 35 Series Transparency Film.
- 6. Sæt den universelle bakke i igen.
- **7.** Vælg en indstilling på frontpanelet, der svarer til den ilagte medietype. Se *side 24*:
  - a. Fra frontpanelet skal du trykke på **menuknapperne** for at rulle til **Tray Menu (menuen Bakke)**.
  - b. Tryk på elementknapperne for at rulle til Tray 1 Type (Bakke 1 type) (hvis du vil bruge Bakke 1).

**c.** Tryk på **værdiknapperne** for at vælge en indstilling. **Frontpanelets medieindstillinger** 

| Medietype              | Vægt                                        |
|------------------------|---------------------------------------------|
| Plain (Almindelig)     | 60-90 g/m <sup>2</sup> (16-24 lb. bankpost) |
| Preprinted (Fortrykt)  | 60-90 g/m <sup>2</sup> (16-24 lb. bankpost) |
| Letterhead (Brevhoved) | 60-90 g/m <sup>2</sup> (16-24 lb. bankpost) |

| Frontpanelets medieindstillinger (fortsat) |                                                 |  |
|--------------------------------------------|-------------------------------------------------|--|
| Medietype                                  | Vægt                                            |  |
| Transparency (Transparent)                 |                                                 |  |
| Prepunched<br>(Udstanset på forhånd)       | 60-90 g/m <sup>2</sup> (16-24 lb. bankpost)     |  |
| Bond (Bankpost)                            | 60-90 g/m <sup>2</sup> (16-24 lb. bankpost)     |  |
| Recycled (Genbrugspapir)                   | 60-90 g/m <sup>2</sup> (16-24 lb. bankpost)     |  |
| Color (Farvet papir)                       | 60-90 g/m <sup>2</sup> (16-24 lb. bankpost)     |  |
| Card Stock (Karton)                        | 121-203 g/m <sup>2</sup> (45-75 lb. forside)    |  |
| Light Card Stock (Let karton)              | 90-120 g/m <sup>2</sup> (24-32 lb.<br>bankpost) |  |

- d. Tryk på knappen Indtaste for at gemme valget.
- e. Tryk på knappen **Online** for at forlade menuen.

#### Bemærk!

Du kan undgå eventuelle problemer med udskriftskvaliteten og indføringen af medier ved at sørge for, at det ilagte medie svarer til indstillingen for bakketype.

# Multiark-bypass-føder (MBF)

Brug altid Multiark-bypass-føderen (MBF) til specialmedie.

# Mediespecifikationer

- 60 203 g/m<sup>2</sup> (16 54 lb. bankpost).
- MBF understøtter følgende typer papir og specialmedie:

| Understøttede medier                                                                                                    | Kapacitet                                     |
|----------------------------------------------------------------------------------------------------|-----------------------------------------------|
| Papir<br>60 - 90 g/m <sup>2</sup> (16 - 24 lb. bankpost)                                                                                                    | 100 ark<br>(75 g/m²/20 lb.<br>bankpost)       |
| Xerox Phaser 35 Series-transparenter                                                                                                    | 80 ark (Standard)<br>70 ark (bedste kvalitet) |
| Xerox Phaser Glossy Coated Paper<br>150 g/m <sup>2</sup> (100 lb. bankpost)                                                                                                    | 80 ark                                        |
| Xerox Phaser Business Cards<br>190 g/m <sup>2</sup> (70 lb. bankpost)                                                                                                    | 30 ark                                        |
| <ul> <li>Kraftigt papir:</li> <li>Cover Stock 121 - 203 g/m<sup>2</sup> (45-75 lb. bankpost)</li> <li>Index Stock 121 - 203 g/m<sup>2</sup> (67-112 lb. indeks)</li> <li>Light Card Stock 90 - 120 g/m<sup>2</sup> (24-32 lb. bankpost)</li> <li>Card Stock 121 - 203 g/m<sup>2</sup> (45-75 lb. forside)</li> <li>Glossy Coated Paper 121 - 160 g/m<sup>2</sup> (82-108 lb. bog)</li> </ul> | 30 ark                                        |
| Xerox Phaser Color Laser Labels<br>121 - 203 g/m <sup>2</sup> (74-125 lb. etiket)                                                                                                    | 50 ark                                        |
| Konvolutter (Monarch, #10, C5, DL, JIS B5)<br>121 - 203 g/m <sup>2</sup> (32-54 lb. bankpost)                                                                                                    | 10 konvolutter                                |

- Oplysninger om ilægning af transparenter finder du i de instruktioner, der fulgte med i kassen med Xerox Phaser 35 Series Transparency Film. Brug kun Xerox Phaser 35 Series-transparenter.
- Når du sender et job Manual Feed (manuelt) til MBF, skal alle medier tages ud og erstattes hver gang, så MBF registrerer papir til det aktuelle udskriftsjob.
- Når der sendes et job til Multi-Sheet Bypass Feeder (MBF) (Multiark-bypass-føderen (MBF)) fra driveren, bliver du bedt om at ilægge det korrekte medie, hvis mediet ikke svarer til det medie, der allerede er i printeren.
- Hvis der ligger et andet medieformat i MBF, end det der er valgt i driveren, stopper printeren, og der vises en meddelelse på frontpanelet, der beder dig ilægge det korrekte medieformat i MBF.

# Ilægning af medie i Multiark-bypass-føderen (MBF)

- 1. Åbn skuffen til Multiark-bypass-føderen, og fold enkeltforlængeren ud (a).
- 2. Åbn outputbakken Forside opad på printerens bagside, og sving de to forlængere udad der, hvor mediet kommer ud (b).

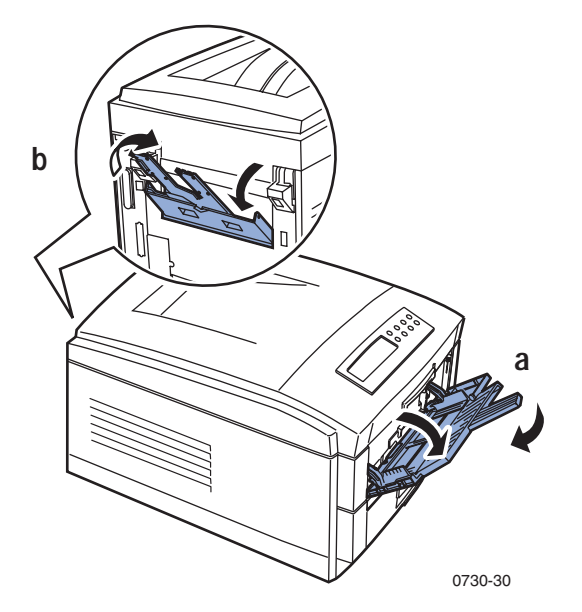

- Multiark-bypass-føderen (MBF) registrerer ikke papirformatet automatisk.
- Automatisk dobbeltsidet udskrivning er ikke tilgængelig med Multiark-bypass-føderen.
- **3.** Ilæg mediet, og juster styret efter mediets bredde:
  - Se *side 30*, hvis du bruger Xerox Phaser 35 Series-transparenter.
  - Se *side 34*, hvis du bruger Xerox Phaser Color Laser-etiketter.
  - Se *side 34*, hvis du bruger konvolutter.

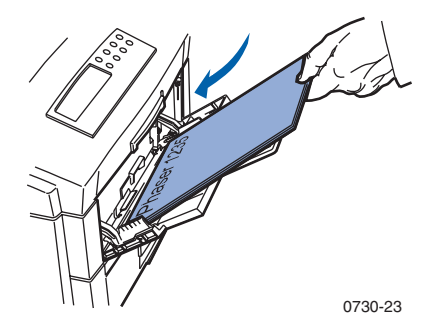

- **4.** Vælg en indstilling på frontpanelet, der svarer til den medietype, der ligger i MBF.
  - **a.** Fra frontpanelet skal du trykke på **menuknapperne** for at rulle til **Tray Menu (menuen Bakke).**
  - b. Tryk på elementknapperne for at rulle til MBF Type (MBF-type). Værdiknapperne giver adgang til følgende muligheder:

#### Medietyper

| Medietyper                           | Vægt                                           |
|--------------------------------------|------------------------------------------------|
| Plain (Almindelig)                   | 60-90 g/m <sup>2</sup> (16-24 lb. bankpost)    |
| Preprinted (Fortrykt)                | 60-90 g/m <sup>2</sup> (16-24 lb. bankpost)    |
| Letterhead (Brevhoved)               | 60-90 g/m <sup>2</sup> (16-24 lb. bankpost)    |
| Transparency (Transparent)           |                                                |
| Prepunched<br>(Udstanset på forhånd) | 60-90 g/m <sup>2</sup> (16-24 lb. bankpost)    |
| Labels (Etiketter)                   | 121 - 203 g/m <sup>2</sup> (74-125 lb. etiket) |
| Bond (Bankpost)                      | 60-90 g/m <sup>2</sup> (16-24 lb. bankpost)    |
| Recycled (Genbrugspapir)             | 60-90 g/m <sup>2</sup> (16-24 lb. bankpost)    |

| Medietyper (fortsat)          |                                                   |
|-------------------------------|---------------------------------------------------|
| Medietyper                    | Vægt                                              |
| Color (Farvet papir)          | 60-90 g/m <sup>2</sup> (16-24 lb. bankpost)       |
| Card Stock (Karton)           | 121 - 203 g/m <sup>2</sup> (45-75 lb. forside)    |
| Light Card Stock (Let karton) | 90-120 g/m² (24-32 lb. bankpost)                  |
| Envelope (Konvolut)           |                                                   |
| Glossy (Blankt)               | 121 - 160 g/m <sup>2</sup> (82-108 lb. trykpapir) |
| Postcard (Postkort)           | 121 - 203 g/m <sup>2</sup> (45-75 lb. forside)    |

- **c.** Vælg den ønskede medietype, og tryk på **Indtaste** for at gemme valget. Se *Understøttede sideformater og udskrivningsområder* på side 18:
- 5. Tryk på elementknapperne for at rulle til MBF Size (MBF-størrelse).
  - a. Rul med værdiknapperne for at vælge den ønskede størrelse.
  - **b.** Tryk på knappen **Indtaste** for at gemme valget.
  - c. Tryk på knappen **Online** for at forlade menusystemet.
- 6. Fra driveren:
  - a. Vælg Multi-Sheet Bypass Feeder (MBF) (Multiark-bypass-føder (MBF)) som Paper Source (papirkilde).
  - **b.** Vælg den ønskede mediestørrelse og -type.

#### Bemærk!

Du kan undgå eventuelle problemer med udskriftskvaliteten og indføringen af medier ved at sørge for, at de ilagte medier svarer til indstillingen for bakketype.

**7.** Send jobbet til printeren. Se Printing (Udskrivning) i *Advanced Features and Troubleshooting Manual (Avancerede funktioner og brugerhåndbog til fejlfinding).* 

# Ilægning af specialmedie i Multiark-bypass-føderen (MBF)

## Xerox Phaser 35 Series-transparenter

Oplysninger om ilægning af transparenter finder du i de instruktioner, der fulgte med i kassen med Xerox Phaser 35 Series Transparency Film.

# Konvolutter

1. Klargør konvolutterne ved at bukke klappen ind.

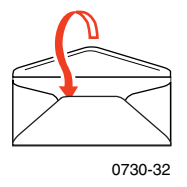

- 2. Sæt konvolutterne i (højst 10 ad gangen):
  - a. Den korte ende føres *først* ind.
  - b. Den side, der skal udskrives på, skal vende opad.
  - **c.** Udskriv en testside fra programmet for at kontrollere, at konvolutten vender rigtig.

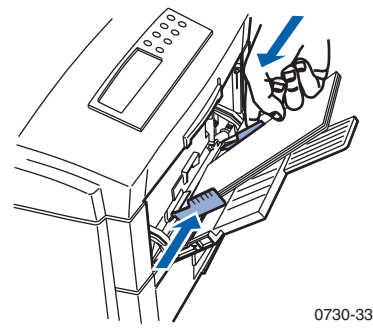

- **3.** Juster Multiark-bypass-føderens (MBF) styr ind efter konvolutternes bredde.
- 4. Åbn outputbakken Forside opad på printerens bagside.
- 5. Vælg en indstilling på frontpanelet, der svarer til den medietype, der ligger i MBF.
  - a. Fra frontpanelet skal du trykke på **menuknapperne** for at rulle til **Tray Menu (menuen Bakke)**.
  - **b.** Tryk på **elementknapperne** for at rulle til **MBF Type** (**MBF-type**).
  - c. Tryk på værdiknapperne for at rulle til Envelope (Konvolut). Tryk på Indtaste for at gemme valget.
- 6. Tryk på elementknapperne for at rulle til MBF Size (MBF-størrelse).
  - a. Rul med værdiknapperne for at vælge den ønskede størrelse.

- **b.** Tryk på knappen **Indtaste** for at gemme valget. Se *Understøttede sideformater og udskrivningsområder* på side 18.
- c. Tryk på knappen Online for at forlade menuen.
- 7. Fra driveren:
  - a. Vælg Multi-Sheet Bypass Feeder (MBF) (Multiark-bypass-føder (MBF)) som Paper Source (papirkilde).
  - **b.** Vælg den ønskede størrelse.
  - c. Vælg Envelope (Konvolut) som medietype.
- 8. Send jobbet til printeren. Se Printing (Udskrivning) i Advanced Features and Troubleshooting Manual (Avancerede funktioner og brugerhåndbog til fejlfinding).

#### Retningslinjer for udskrivning på konvolutter:

#### Forsigtig

Brug aldrig rudekuverter eller konvolutter med metallås, da de ødelægger printeren.

- Buk konvoluttens klap ind for at forhindre, at konvolutten rynker.
- Udskriv ikke på konvoluttens bagside.
- Opbevar ubrugte konvolutter i emballagen for at forhindre, at de bliver fugtige eller tørrer ud, da dette kan forringe udskriftskvaliteten og medføre, at der dannes folder.
- Mange programmer indeholder en funktion til oprettelse af et konvolutdokument. Microsoft Word har f.eks. funktionen Konvolutter og etiketter i menuen Funktioner. Sørg for at vælge Forside opad, og vælg den metode til fødning, hvor billedet er centreret, og fravælg Drej med uret.
- Ilæg maksimalt 10 konvolutter ad gangen.
- Alle gummierede overflader skal være skjulte.
- Kun enkeltsidet udskrivning.

#### Bemærk!

- Denne printer er ikke beregnet til at håndtere udskrivning på store mængder konvolutter.
- Konvolutter kan rynke alt efter konvoluttens vægt og stivhed.

### Xerox Phaser Color Laser-etiketter og Xerox Phaser-visitkort

 Ilæg etiketarkene (maksimalt 50 ark ad gangen) eller visitkort (maksimalt 30 ark ad gangen). Den side, der skal udskrives på, vender opad.

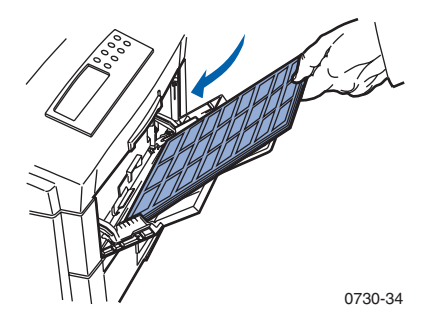

- 2. Juster styrene på Multiark-bypass-føderen (MBF) ind efter bredden af Xerox Phaser Color Laser-etiketterne eller Xerox Phaser-visitkortene.
- 3. Åbn outputbakken Forside opad på printerens bagside.
- 4. Vælg en indstilling på frontpanelet, der svarer til den medietype, der ligger i MBF.
  - a. Fra frontpanelet skal du trykke på **menuknapperne** for at rulle til **Tray Menu (menuen Bakke).**
  - **b.** Tryk på **elementknapperne** for at rulle til **MBF Type** (**MBF-type**).
  - **c.** Tryk på **værdiknapperne** for at rulle til **Labels (Etiketter)** eller **Card Stock (Kort)** (for visitkort). Tryk på **Indtaste** for at gemme valget.
- 5. Tryk på elementknapperne for at rulle til MBF Size (MBF-størrelse).
  - a. Rul med værdiknapperne for at vælge den ønskede størrelse.
  - **b.** Tryk på **Indtaste** for at gemme valget. Se *Understøttede* sideformater og udskrivningsområder på side 18.
  - c. Tryk på knappen Online for at forlade menuen.

Phaser 1235 Farveprinter

Specielle medier

- **6.** Fra driveren:
  - a. Vælg Multi-Sheet Bypass Feeder (MBF) (Multiark-bypass-føder (MBF)) som Paper Source (papirkilde).
  - **b.** Vælg den ønskede størrelse for **Labels (Etiketter).**
  - **c.** Vælg **Labels (Etiketter)** eller **Card Stock (Kort)** (for visitkort) som medietype.
- **7.** Send jobbet til printeren. Se Printing (Udskrivning) i *Advanced Features and Troubleshooting Manual (Avancerede funktioner og brugerhåndbog til fejlfinding).*

# Automatisk dobbeltsidet udskrivning fra papirbakken

For at opnå det bedste resultat med automatisk dobbeltsidet udskrivning, skal du ikke bruge et tykt lag toner på udskriftsjobbets sider med lige numre.

Automatisk dobbeltsidet udskrivning kan vælges fra alle bakker, men ikke fra Multiark-bypass-føderen. Dupleksoptionen skal være installeret i printeren, for at du kan bruge automatisk dobbeltsidet udskrivning. Du opnår det bedste resultat med dobbeltsidet udskrivning ved at bruge 90 g/m<sup>2</sup> (24 lb. bankpost) laserpapir.

Automatisk dobbeltsidet udskrivning kan kun anvendes på papirformaterne Legal, Letter, A4, A5, Folio, Executive og JIS B5 med en papirvægt mellem 75 - 105 g/m<sup>2</sup> (20 - 28 lb.).

#### Forsigtig

Al skade som følge af brug af ikke-understøttede medier dækkes ikke af printerens garanti. Brug kun laser-bankpostpapir i den universelle bakke til automatisk dobbeltsidet udskivning. **Brug ikke** specialmedier (f.eks. blankt, bestrøget papir) til automatisk dobbeltsidet udskrivning.

1. Ilæg 75 - 105 g/m $^2$  (20 - 28 lb. bankpost) ark i den universelle bakke.

Ved udskrivning på brevhovedpapir:

Placer **den første side, der skal udskrives på** *med forsiden opad* med papirets top mod printerens bagside.

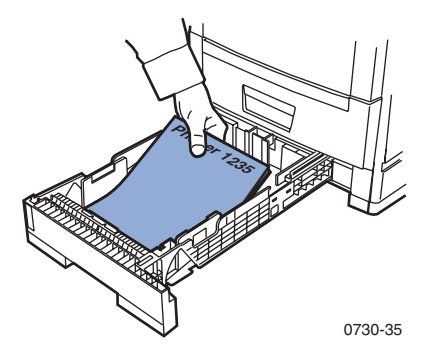

- 2. Sæt den universelle bakke i igen.
- 3. Fra driveren:

Under **2-Sided Printing (dobbeltsidet udskrivning)** skal du vælge indstillingen for *hvordan siden skifter*.

a. Long-Edge binding (Sammenhæftet på den lange side) eller
 Flip on long edge (Blader fra den lange hæftning), hvor
 orienteringen liggende er (a), og orienteringen stående er (b).

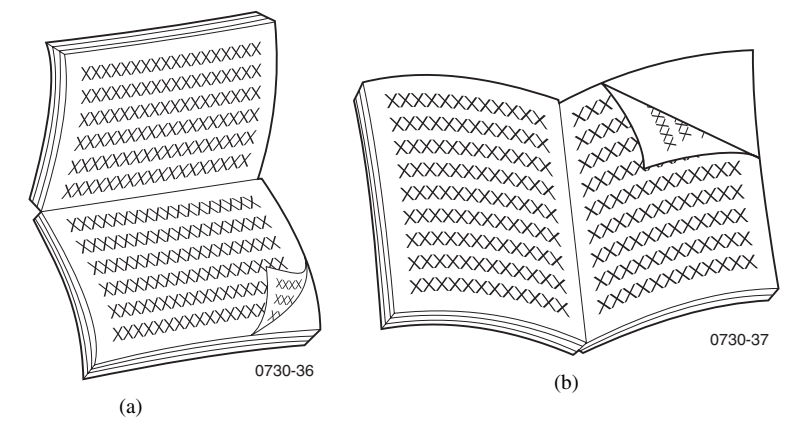

b. Short-Edge binding (Sammenhæftet på den korte side) eller
 Flip on short edge (Blader fra den korte hæftning), hvor orienteringen liggende er (a) og orienteringen stående er (b).

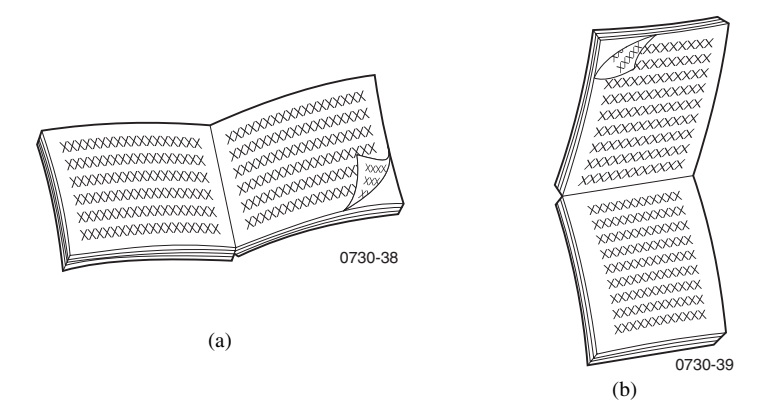

**4.** Send jobbet til printeren. Se *Printing (Udskrivning)* i *Advanced Features and Troubleshooting Manual (Avancerede funktioner og brugerhåndbog til fejlfinding).* 

# Manuel dobbeltsidet udskrivning

Manuel dobbeltsidet udskrivning kan udføres fra alle universelle bakker eller Multiark-bypass-føderen (MBF).

# Mediespecifikationer

- Brug kun 75 105 g/m<sup>2</sup> (20 28 lb. bankpostpapir).
- Når du udskriver fra en papirbakke, må der kun bruges laserbankpostpapir til manuel dobbeltsidet udskrivning.
- For at opnå uigennemsigtighed og en pålidelig fødning skal du bruge laserpapir af typen 90 g/m<sup>2</sup> (24 lb. bankpost).
- Brug Multiark-bypass-føderen (MBF) til manuel dobbeltsidet udskrivning på specialmedie, f.eks. let karton af typen 105 g/m<sup>2</sup>.
- Dobbeltsidet udskrivning på specialmedie kan afkorte printerkomponenternes levetid.
- Det bedste resultat opnås ved ikke at bruge et tykt lag toner på side 1 af en manuel dobbeltsidet udskrivning. Forøg topmargen på side 1 til mindst 12 mm (eller 0,5 ").

# Udskrivning af side 1

#### Bemærk!

Ved dokumenter med flere sider skal du udskrive **sider med ulige numre som Side 1.** (Dette er måske ikke muligt i alle programmer).

- 1. Fra en bakke:
  - a. Ilæg papir med den første side, der skal skrives på *med forsiden nedad*.
  - **b.** Juster bredde- og længdestyrene ind efter papirets størrelse.

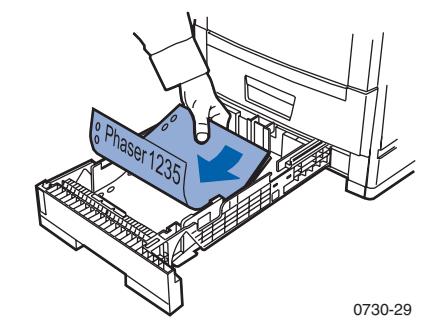

#### Fra MBF:

- a. Ilæg papir med den første side, der skal skrives på *med forsiden opad.*
- **b.** Juster Multiark-bypass-føderens (MBF) styr ind efter papirets bredde.

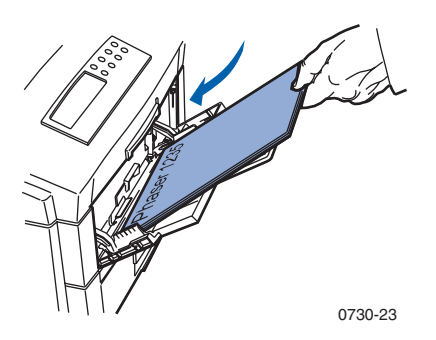

- **2.** Vælg en indstilling på frontpanelet, der svarer til den ilagte medietype.
  - a. Tryk på menuknapperne for at rulle til Tray (Bakke).
  - b. Tryk på elementknapperne for at rulle til Tray 1 Type (Bakke 1 type) (hvis du vil bruge bakke 1) eller MBF Type (MBF-type) (hvis du vil bruge MBF).
  - Tryk på værdiknapperne for at vælge indstillingerne på side side 24 for Tray 1 Type (Bakke 1 type). På side side 28 er MBF types (MBF-typerne vist).
  - d. Tryk på Indtaste for at gemme valget.
- **3.** Hvis du udskriver fra MBF, skal du bruge **elementknapperne** til at rulle til **MBF Size (MBF-størrelse)**.
  - a. Rul med værdiknapperne for at vælge den ønskede størrelse.
  - **b.** Tryk på **Indtaste** for at gemme valget. Se *Understøttede* sideformater og udskrivningsområder på side 18. (Hvis du udskriver fra en universel bakke, registreres papirformatet automatisk fra bakkeindstillingerne).
- 4. Tryk på knappen **On-line (Online)** for at forlade menusystemet.
- **5.** I softwaredriveren skal du vælge den ønskede størrelse, type og kilde.
- 6. Fjern udskrifterne fra outputbakken Forside opad.

## Udskrivning af side 2

#### Bemærk!

Ved dokumenter med flere sider skal du udskrive **sider med lige numre som Side 2.** (Dette er måske ikke muligt i alle programmer).

1. Fra en bakke: Ilæg papir med den anden side, der skal udskrives på, *med forsiden nedad.* Juster bredde- og længdestyrene ind efter papirets størrelse. Dette er et eksempel med brevhovedpapir.

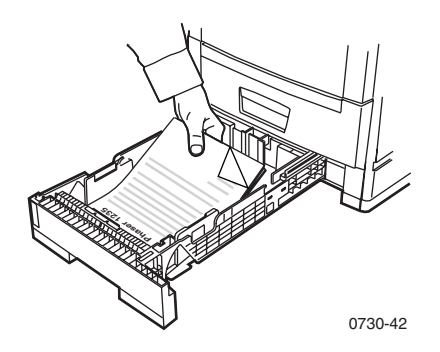

**Fra MBF**: Ilæg den anden **side**, **der skal udskrives på**, *med forsiden opad*. Juster bredde- og længdestyrene ind efter papirets størrelse. Dette er et eksempel med brevhovedpapir.

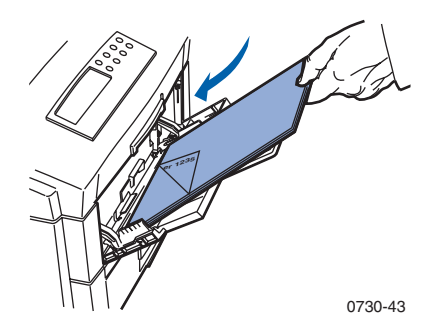

- 2. Vælg en indstilling på frontpanelet, der svarer til den ilagte medietype.
  - a. Tryk på menuknapperne for at rulle til Tray (Bakke).

- b. Tryk på elementknapperne for at rulle til Tray 1 Type (Bakke 1 type) (hvis du vil bruge Bakke 1) eller MBF Type (MBF-type) (hvis du vil bruge MBF).
- C. Tryk på værdiknapperne for at vælge indstillingerne på side side 24 for Tray 1 Type (Bakke 1 type).4 På side side 28 er MBF-typerne vist.
- d. Tryk på Indtaste for at gemme valget.
- **3.** Hvis du udskriver fra MBF, skal du trykke på **elementknapperne** for at rulle til **MBF Size (MBF-størrelse)**.
  - **a.** Rul med **værdiknapperne** for at vælge den ønskede størrelse.
  - **b.** Tryk på **Indtaste** for at gemme valget. Se *Understøttede* sideformater og udskrivningsområder på side 18. (Hvis du udskriver fra en universel bakke, registreres papirformatet automatisk fra bakkeindstillingerne).
- 4. Tryk på knappen Online for at forlade menusystemet.
- **5.** I softwaredriveren skal du vælge den ønskede størrelse, type og kilde.
- 6. Fjern udskrifterne fra outputbakken Forside opad.

# Fejlfinding af problemer med udskriftskvaliteten

Sådan mindsker du risikoen for udskriftsproblemer:

- Oprethold en stabil temperatur og relativ fugtighed for printeren.
- Brug kun medier, der anbefales til denne printer. Se *side 5*.
- Juster papirstyrene i papirbakken ind efter mediet.
- Udsæt ikke afbildningstromlen for direkte lys i længere tid.

#### Bemærk!

Bemærk også procedurerne for rengøring af printeren og justering af farvebalancen, der er beskrevet i *Cleaning the Printer (Rengøring af printeren)* i *Advanced Features and Troubleshooting Manual (Avancerede funktioner og brugerhåndbog til fejlfinding)*, som findes på CD-ROM'en.

Hvis oplysningerne i dette afsnit ikke løser udskrivningsproblemet, kan du læse *Sådan får du hjælp* på side 56.

| Problem med<br>udskriftskvaliteten                     | Almindelige årsager                                                                                                    | Mulige løsninger                                                                                                    |
|--------------------------------------------------------|----------------------------------------------------------------------------------------------------|----------------------------------------------------------------------------------------------------|
| <b>Pletter i baggrunden</b><br>Uønskede sorte og/eller | <ul> <li>Printeren er ikke<br/>korrekt indstillet til det<br/>pågældende medie.</li> </ul>                                         | <ul> <li>Indstil printerdriveren<br/>og frontpanelet til det<br/>korrekte medie.</li> </ul>                                                                                       |
| skygger, der ses på siden.                             | <ul> <li>Printeren er udsat for<br/>direkte sollys.</li> </ul>                                                                     | <ul> <li>Placer printeren på et<br/>sted, der ikke er i<br/>direkte sollys.</li> <li>Afbildningstromlen<br/>for den pågældende<br/>farve skal eventuelt<br/>udskiftes.</li> </ul> |
|                                                        | <ul> <li>Der er toner på<br/>fiksatorrullen.</li> </ul>                                                                            | <ul> <li>Udskriv tomme sider,<br/>indtil pletterne<br/>forsvinder.</li> </ul>                                                                                                    |
| 0730-44                                                | <ul> <li>Hvis problemet kun<br/>forekommer i én farve,<br/>kan det skyldes, at en<br/>afbildningstromle er<br/>ødelagt.</li> </ul> | <ul> <li>Udskift<br/>afbildningstromlen<br/>for den pågældende<br/>farve.</li> </ul>                                                                                              |

| Problem med<br>udskriftskvaliteten                                                                | Almindelige årsager                                                                                                    | Mulige løsninger                                                                                                    |
|---------------------------------------------------------------------------------------------------|----------------------------------------------------------------------------------------------------|----------------------------------------------------------------------------------------------------|
| Sorte, lodrette linjer<br>Sorte eller farvede<br>lodrette linjer, der<br>danner striber på siden. | <ul> <li>Enlysemitteringsdiode<br/>(LED) er snavset.</li> </ul>                                                                        | <ul> <li>Rengør alle<br/>LED-bjælker (a) med<br/>den rensepude, der<br/>fulgte med<br/>tonerpatronen, eller<br/>en alkoholfugtet<br/>serviet fra rensesættet.</li> </ul> |
|                                                                                                   |                                                                                                    | a<br>0730-46                                                                                                    |
| 0730-45                                                                                           | <ul> <li>Hvis problemet kun<br/>forekommer i én<br/>farve, kan det<br/>skyldes, at en<br/>afbildningstromle er<br/>ødelagt.</li> </ul> | • Tag<br>afbildningstromlen for<br>den farve, der er<br>problemer med, ud, og<br>undersøg den. Udskift<br>den, hvis der er synlige<br>ridser eller skader.               |
|                                                                                                   | <ul> <li>Der er indtørret toner<br/>på fiksatorrullerne.</li> </ul>                                                                    | <ul> <li>Udskriv tomme sider,<br/>indtil linjerne<br/>forsvinder. Hvis de<br/>ikke forsvinder, skal<br/>du udskifte fiksatoren.</li> </ul>                               |

| Problem med<br>udskriftskvaliteten                                                                                    | Almindelige årsager                                                                                                    | Mulige løsninger                                                                                                    |
|----------------------------------------------------------------------------------------------------|----------------------------------------------------------------------------------------------------|----------------------------------------------------------------------------------------------------|
| Lyse lodrette linjer<br>Lyse områder (uden<br>farve eller med den<br>forkerte farve), der<br>danner striber på siden. | <ul> <li>En LED-bjælke er snavset.</li> </ul>                                                                                                    | <ul> <li>Rengør alle<br/>LED-bjælker (a) med<br/>den rensepude, der<br/>fulgte med<br/>tonerpatronen, eller<br/>en alkoholfugtet<br/>serviet fra<br/>rensesættet.</li> </ul> |
| 0730-47                                                                                                    | <ul> <li>Hvis problemet kun<br/>forekommer i én<br/>farve, kan det<br/>skyldes, at en<br/>afbildningstromle er<br/>ridset, snavset eller<br/>ødelagt.</li> </ul> | <ul> <li>Udskift den<br/>tilsvarende<br/>afbildningstromle.</li> </ul>                                                                                                    |

| Problem med<br>udskriftskvaliteten                                             | Almindelige årsager                                                                               | Mulige løsninger                                                                                                    |
|--------------------------------------------------------------------------------|---------------------------------------------------------------------------------------------------|----------------------------------------------------------------------------------------------------|
| Tilbagevendende fejl                                                           |                                                                                                   |                                                                                                    |
| Der dukker<br>regelmæssigt mærker op<br>i jævnt fordelte<br>intervaller.       |                                                                                                   |                                                                                                    |
| <ul> <li>For hver 3,98 tomme<br/>eller 115 mm af en<br/>farve</li> </ul>       | <ul> <li>Fiksatoren er måske<br/>beskadiget.</li> </ul>                                           | <ul> <li>Tag fiksatoren ud,<br/>undersøg den, og<br/>udskift den med en<br/>ny fiksator, hvis den<br/>er beskadiget.</li> </ul> |
| <ul> <li>For hver 3,68 tomme<br/>eller 94 mm af den<br/>samme farve</li> </ul> | <ul> <li>Én af rullerne i en<br/>afbildningstromle er<br/>ridset eller<br/>beskadiget.</li> </ul> | <ul> <li>Udskift den<br/>tilsvarende<br/>afbildningstromle.</li> </ul>                                                          |
| <ul> <li>For hver 2,00 tomme<br/>eller 50 mm af den<br/>samme farve</li> </ul> | <ul> <li>Én af rullerne i en<br/>afbildningstromle er<br/>ridset eller<br/>beskadiget.</li> </ul> | <ul> <li>Udskift den<br/>tilsvarende<br/>afbildningstromle.</li> </ul>                                                          |
| <ul> <li>For hver 2,28 tomme<br/>eller 58 mm af den<br/>samme farve</li> </ul> | <ul> <li>Overføringsbæltet er<br/>måske beskadiget.</li> </ul>                                    | <ul> <li>Udskift<br/>overføringsbæltet.</li> </ul>                                                                              |
| <ul> <li>For hver 1,75 tomme<br/>eller 44 mm af den<br/>samme farve</li> </ul> | <ul> <li>Én af rullerne i en<br/>afbildningstromle er<br/>ridset eller<br/>beskadiget.</li> </ul> | <ul> <li>Udskift den<br/>tilsvarende<br/>afbildningstromle.</li> </ul>                                                          |
|                                                                                |                                                                                                   |                                                                                                    |

0730-49

Phaser 1235 Farveprinter

| Problem med<br>udskriftskvaliteten                                                                                                | Almindelige årsager                                                         | Mulige løsninger                                                                                                    |
|----------------------------------------------------------------------------------------------------|-----------------------------------------------------------------------------|----------------------------------------------------------------------------------------------------|
| Forurening på<br>bagsiden                                                                                                    | Der er overskydende<br>toner i papirgangen:                                 | Udskriv tomme sider<br>for at fjerne eventuel<br>tonerrester.                                                                                    |
| Der er aflejret toner på<br>den modsatte side af<br>udskrivningssiden.                                                            | <ul> <li>Fiksatoren er<br/>forurenet.</li> </ul>                            | <ul> <li>Hvis problemet<br/>fortsætter, skal du<br/>undersøge, om der er<br/>overskydende toner i<br/>fiksatoren og udskifte<br/>den.</li> </ul> |
| 0730-50                                                                                                    |                                                                             |                                                                                                    |
| Forkert<br>farveregistrering<br>Farve har forskubbet sig<br>uden for det angivne<br>område, eller er blevet<br>laet over et andet | En LED-bjælke er måske<br>justeret forkert.                                 | Åbn printerens<br>topdæksel, og luk det<br>langsomt. Printeren<br>udfører en automatisk<br>registrering.                                         |
| farveområde.                                                                                                    | <ul> <li>En afbildningstromle<br/>er måske justeret<br/>forkert.</li> </ul> | <ul> <li>Genindsæt<br/>afbildningstromlen<br/>for den farve, der blev<br/>registreret forkert.</li> </ul>                                        |
|                                                                                                    | <ul> <li>Overføringsbæltet er<br/>måske justeret<br/>forkert.</li> </ul>    | <ul> <li>Genindsæt<br/>overførselsbæltet,<br/>hvis alle farverne<br/>blev registreret<br/>forkert. Udskift<br/>eventuelt.</li> </ul>             |
| 0730-51                                                                                                    |                                                                             |                                                                                                    |

# Fjernelse af papir-/mediestop

# Forhindre mediestop

- Du kan reducere hyppigheden af papir- og transparentstop ved udelukkende at bruge Xerox Phaser papir, Xerox Phaser Color-etiketter og Xerox Phaser 35 Series-transparenter. På side 5 kan du læse, hvordan du bestiller tilbehør.
- Luft mediet, inden det lægges i den universelle skuffe eller Multiark-bypass-føderen.
- Understøttede medieformater finder du på *side 22*.
- På *side 30* kan du læse, hvordan du ilægger medie.

# Hvad er årsagen til mediestop?

Mediestop forekommer som oftest i følgende situationer:

- Forkert medietype valgt i printerdriver.
- Mediet overholder ikke specifikationerne.
- Mediet er fugtigt, bøjet eller foldet sammen.
- Mediet er ikke ilagt korrekt.
- Den universelle bakke er ikke korrekt justeret til mediet (sidestyr og bageste styr).
- Den universelle bakke er overfyldt. Kontroller, at der ikke er ilagt for meget medie.
- Den ilagte mediestørrelse understøttes ikke af papirbakken.
- Mediets vægt svarer ikke til kapaciteten for papirbakken og outputbakken Forside opad.

# Fjernelse af mediestop

Hvis der opstår mediestop, stopper udskrivningen, og der vises en meddelelse på frontpanelet. Meddelelsen angiver, hvor stoppet er, og hvordan det fjernes. Der kan sidde flere medieark fast i papirgangen. Se etiketterne på printeren, når du skal fjerne stoppet.

#### Forsigtig

Rør ikke ved printerens fiksatorruller, da de kan være meget varme.

Når stoppet er fjernet, fuldføres udskriftsjobbet.

#### Bemærk!

Inde i printeren er alle håndtag og steder, hvor brugeren skal gribe ind for at fjerne fastsiddende medie, **grønne**.

# Stop i område A

Følg nedenstående fremgangsmåde for at fjerne et papirstop fra område A:

1. Åbn topdækslet. Undgå at røre ved eller håndtere LED-bjælkerne.

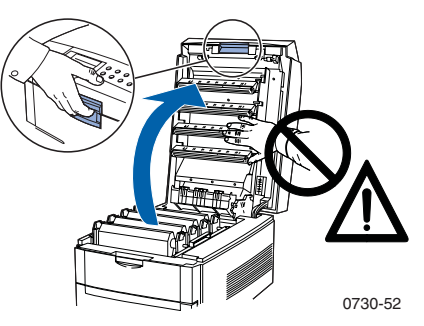

2. Løft tonerpatronen/afbildningstromlen ud, idet du bruger de grønne håndtag.

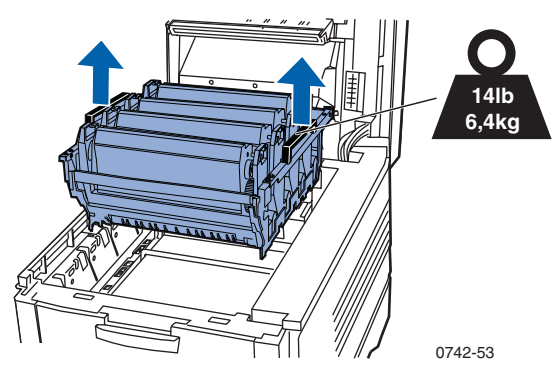

- Papirstop
- **3.** Placer tonerpatronen/afbildningstromlen på en plan overflade. Undgå at udsætte komponenterne for lys i mere end 10 minutter.

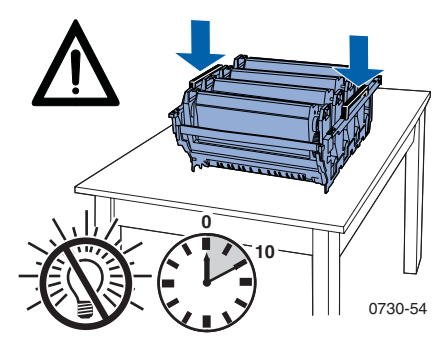

#### Forsigtig

Pas på ikke at placere afbildningstromlerne (eller den nederste del af tonerpatronen/afbildningstromlen) på kanten af bordet eller en ujævn eller ru overflade. **4.** Find det fastsiddende medie i overførselsbælteområdet **(a)** og fiksatorområdet **(b)**.

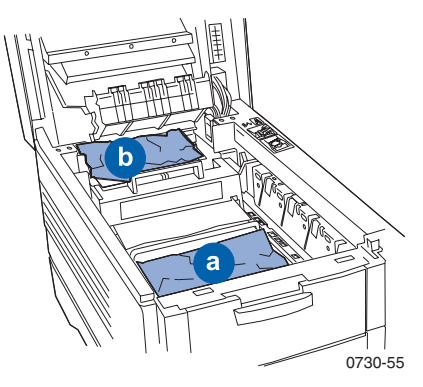

a. Fjern det fastsiddende medie fra overførselsbælteområdet.

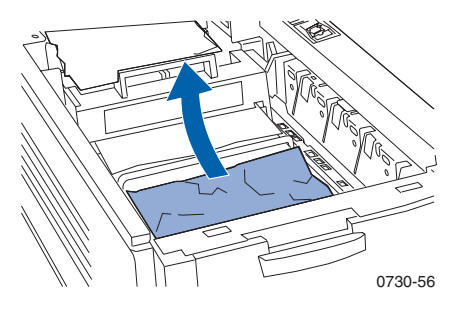

b. Fjern det fastsiddende medie fra fiksatorområdet ved at (a) presse udløserhåndtaget ned og (b) trække mediet ud. Fjern eventuelt fiksatoren. Drej udløserhåndtaget tilbage til udgangspositionen, når du er færdig.

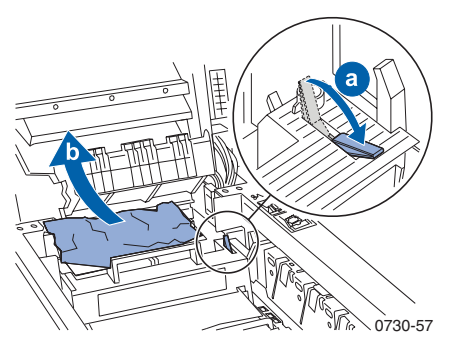

5. Udskift tonerpatronen/afbildningstromlen.

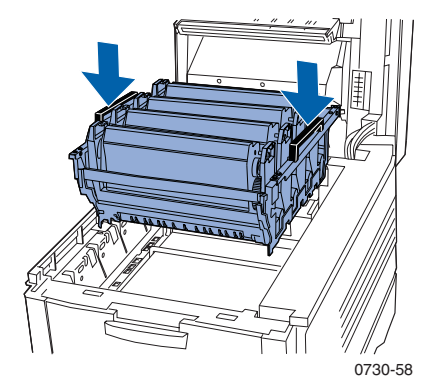

6. Sænk langsomt topdækslet på plads.

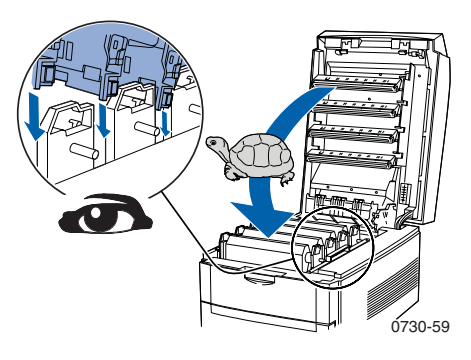

# Stop i område B

Følg nedenstående fremgangsmåde for at fjerne et papirstop fra område B:

1. Åbn frontdækslet (a), og tag det fastsiddende papir eller de fastsiddende transparenter ud (b).

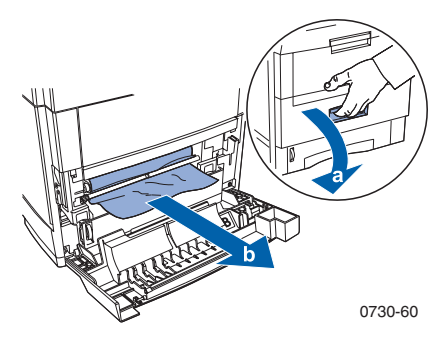

2. Hvis den valgfri dupleksenhed er installeret, skal du trække den ud, indtil den stopper. Løft låget, fjern papirstoppet, og sæt derefter dupleksenheden ind igen.

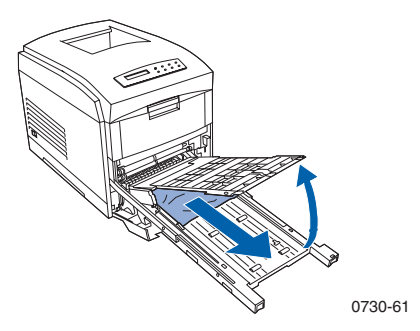

3. Luk frontdækslet.

**4.** Træk for at åbne den universelle bakke, og fjern eventuelt fastsiddende papir eller fastsiddende transparenter.

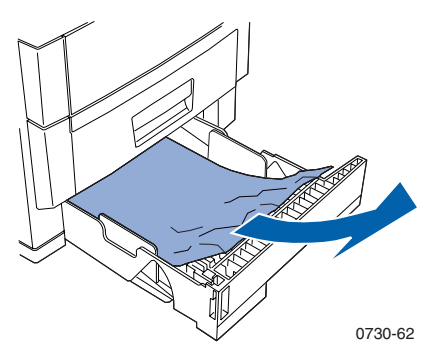

5. Tag den universelle bakke ud af printeren.

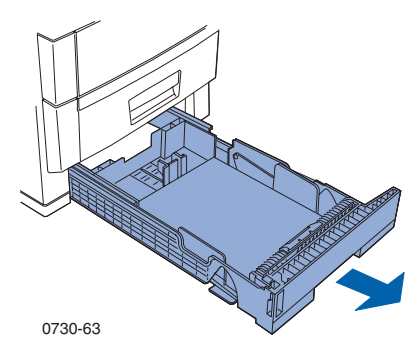

6. Fjern eventuelt fastsiddende papir eller transparenter.

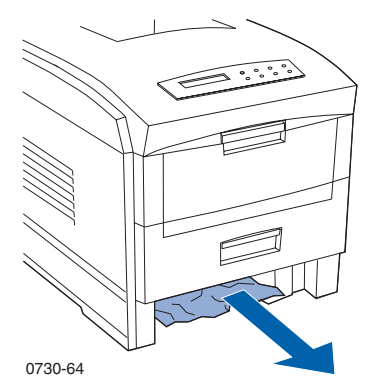

7. Sæt den universelle bakke i igen.

# Sådan får du hjælp

Anvend følgende kilder for at få oplysninger om printeren.

# Cd-rom'en til printeren

- Phaser 1235 Color Printer User Guide
- Advanced Features and Troubleshooting Manual (Avancerede funktioner og brugerhåndbog til fejlfinding)
- Plakat med Installationsvejledning
- Printerdrivere
- Installationsprogrammer til drivere (Mac, Windows, OS/2)
- Read Me-fil med produktoplysninger
- Internet Services Help (HTML-dokumentation)
- CentreWare Font Download Utility (CentreWare hjælpeprogram til indlæsning al skrifttyper)
- Disk Generating Utility (opretter floppydisketter af driverne)
- Driver Update Utility (Driveropdateringsprogram)
- Font Manager
- Adobe Acrobat Reader
- Adobe Type Manager (ATM)

## Xerox' hjemmeside

#### www.xerox.com/officeprinting/

- Oplysninger om produkter og tilbehør
- Indlæsning af printerdrivere
- Lokalisering af din lokale forhandler
- Onlinedokumentation

HiælpHiælp

# infoSMART<sup>™</sup>-videnbase

#### www.xerox.com/officeprinting/infoSMART/

- infoSMART<sup>TM</sup> er den samme videnbase til fejlfinding, som personalet hos Xerox' kundeservice bruger til at hente de nyeste tekniske oplysninger om:
  - Programspørgsmål
  - Netværksspørgsmål
  - Printerfejl
  - Spørgsmål om udskriftskvalitet
  - Fejlfinding

# Farvetilslutning

#### www.colorconnection.xerox.com/

Farveressource til værktøjer og oplysninger, der kan hjælpe dig med at få størst muligt udbytte af farveprinteren.

- Interaktive selvstudier og nyttige tip til brug af printeren og dine yndlingsprogrammer.
- Nem adgang til teknisk onlinesupport.
- Tilpassede funktioner, der tilfredsstiller netop dine behov.

## Andre onlinetjenester

| Abonner på e-mail-<br>opdateringsmeddelelser: | www.colorconnection.xerox.com/ |
|-----------------------------------------------|--------------------------------|
|                                               |                                |

Teknisk støtte

www.xerox.com/officeprinting/support

# Her finder du en lokal forhandler

Se www/xerox.com/officeprinting/contacts og få den nyeste opdaterede information.

| U.S.A.<br>1-800-835-6100 | <b>Canada</b><br>1-877-662-9338 | Udenf<br>or U.S.A. og Canada<br>skal du kontakte det lokale<br>Xerox-kontor for at få en<br>liste over lokale forhandlere |
|--------------------------|---------------------------------|----------------------------------------------------------------------------------------------------|
|                          |                                 |                                                                                                    |
## Kundesupportcenter

Se www.xerox.com/officeprinting/contacts og få den nyeste opdaterede information.

Holland

01 69 86 8137

Phaser 1235 Farveprinter

# Specifikationer

## Sikkerhedsdatablad til farvetonerpatroner

Producent: Xerox Corporation, Office Printing Business P. O. Box 1000, Wilsonville, Oregon, 97070-1000 Fremstillingsdato: 26. juli 2000 SEKTION 1 - PRODUKTIDENTIFIKATION

| Produktnavne        | Varenumre            |
|---------------------|----------------------|
| Sort tonerpatron    | 006R90293, 006R90303 |
| Cyan tonerpatron    | 006R90294, 006R90304 |
| Magenta tonerpatron | 006R90295, 006R90305 |
| Gul tonerpatron     | 006R90296, 006R90306 |
|                     |                      |

Tilbehørsstartsæt

1235SS

### Produktbrug: XEROX Phaser ® 1235 Farveprintere SEKTION 2 - INFORMATION OM BESTANDDELE

| Bestanddele (vægtprocent)              | CAS-nummer         |
|----------------------------------------|--------------------|
| Polymer (85-95%)                       | Handelshemmelighed |
| Voks (2-10%)                           | Handelshemmelighed |
| Sort toner: kul sort (2-10%)           | 1333-86-4          |
| Cyan toner: cyan pigment (2-10%)       | Handelshemmelighed |
| Magenta toner: magenta pigment (2-10%) | Handelshemmelighed |
| Gul toner: gult pigment (2-10%)        | Handelshemmelighed |

#### **SEKTION 3 - FAREANGIVELSE**

EKSPONERINGSRUTER: Tonerpulveret er lukket inde i en patron. Der forventes minimal eksponering ved indånding eller hudkontakt ved normal brug.

POTENTIEL HELBREDSEFFEKT: Helbredseffekterne fra dette produkt forventes at være ubetydelig, når produktet anvendes efter hensigten. Se Sektion 11, Toksikologisk information.

#### Umiddelbare virkninger:

Indånding: Minimal irritation af åndedrætssystemet som for enhver form for ikke-giftigt støv

Hud: Forventes ikke at bevirke hudirritation

Øje: Forventes ikke at bevirke øjenirritation

Indtagelse: Ikke en forventet eksponeringsrute

### Kroniske effekter: Ingen kendte

TEGN OG SYMPTOMER PÅ EKSPONERING: Mindre irritation af åndedrætssystemet.

SYGDOMME, SOM FORVÆRRES VED KONTAKT: Ingen kendte.

### SEKTION 4 - FØRSTEHJÆLP

INDÅNDING: Bring personen ud i frisk luft. Søg lægebehandling, hvis der opstår symptomer.

ØJNE: Hvis der kommer partikler i øjet, skal der skylles grundigt med vand. Søg lægebehandling, hvis der opstår symptomer.

HUD: Vask grundigt med vand. Søg lægebehandling, hvis der opstår symptomer.

INDTAGELSE: Fortynd mavesækkens indhold med flere glas vand. Søg lægebehandling, hvis der opstår symptomer.

### SEKTION 5 - BRANDSLUKNING

FLAMMEPUNKT: Ikke relevant

BRAND- OG EKSPLOSIONSFARE: Toner er et eksplosivt pulver. Som de fleste organiske pulvere kan det danne en eksplosiv blanding ved spredning i luften.

SLUKNINGSMIDLER: Vand, tørkemikalier, kuldioxid eller skum.

BRANDSLUKNINGSINSTRUKTIONER: Undgå indånding af røg. Som ved enhver brand skal der anvendes beskyttelsesdragt og uafhængigt indåndingsapparat.

### SEKTION 6 - FORHOLDSREGLER VED UDSLIP VED UHELD

SPILD ELLER LÆKAGE: Tør eller sug spildt toner op, og overfør det omhyggeligt til en lukket affaldsbeholder. Fej langsomt for at minimere frembringelse af støv ved rengøringen. Ved støvsugning skal motoren være støvtæt. Der skal anvendes en ledende slange, som er forbundet til maskinen, for at reducere dannelse af statisk elektricitet. Fjern om nødvendigt de sidste rester med vand og sæbe. Vask eller foretag tørrensning af tøj efter fjernelse af løs toner.

### SEKTION 7 - HÅNDTERING OG OPBEVARING

HÅNDTERING: Ingen specielle sikkerhedsforanstaltninger ved brug efter hensigten.

OPBEVARING: Undgå høje temperaturer.

### SEKTION 8 - EKSPONERINGSKONTROL - PERSONLIG BESKYTTELSE

Ingen speciel personlig beskyttelse ved brug efter hensigten i Xerox Phaser farveprintere.

GRÆNSEVÆRDI (TLV): 10 mg/m<sup>3</sup> (støv i alt)

TILLADELIG EKSPONERINGSGRÆNSE (PEL): 15 mg/m $^3$  (støv i alt), 5 mg/m $^3$  (støv, der kan indåndes)

KORTVARIG EKSPONERINGSGRÆNSE (STEL): Ikke fastlagt

ØVERSTE GRÆNSEVÆRDI: Ikke fastlagt

XEROX EKSPONERINGSGRÆNSE (XEL): 2,5 mg/m $^3$  (støv i alt), 0,4 mg/m $^3$  (støv, der kan indåndes)

#### SEKTION 9 - FYSISKE OG KEMISKE EGENSKABER

FOREKOMST/LUGT: Sort, blåt, rødt eller gult pulver/svag lugt

KOGEPUNKT: Ikke relevant

OPLØSELIGHED I VAND: Uopløseligt

FORDAMPNINGSHASTIGHED: Ikke relevant

DAMPTÆTHED (Luft = 1): Ikke relevant

FLYGTIGHED: Ikke relevant

BLØDGØRINGSOMRÅDE: 43-60° C (110-140° F)

SMELTEPUNKT: Ikke tilgængeligt

MASSEFYLDE (Vand = 1): Ca. 1

DAMPTRYK (mm Hg): Ikke relevant

pH: Ikke relevant

### SEKTION 10 - STABILITET OG REAKTIVITET

STABILITET: Stabilt

UFORENELIGHED MED ANDRE MATERIALER: Stærke oxidanter

FARLIG POLYMERISATION: Forekommer ikke

FARLIGE NEDBRYDNINGSPRODUKTER: Under brand kan der opstå giftige gasarter ved varmeopløsning eller eksplosion.

### SEKTION 11 - TOKSIKOLOGISK INFORMATION

Dette materiale er evalueret af Xerox Corporation. De toksikologiske data nedenfor er baseret på testresultater for tilsvarende tonere.

Oral LD50: >5 g/kg (rotter), så godt som ikke giftigt

Hud LD50: >5 g/kg (harer), så godt som ikke giftigt

Indånding LC50: >5 mg/l (rotter, 4 timers eksponering), så godt som ikke giftigt Indånding LD50: > 20 mg/l (rotter, beregnet for 1 times eksponering), ikke giftigt pr. DOT

Øjenirritation: Ikke-irriterende (harer)

Hudfølsomhed: Ikke-irriterende (harer, menneskelig lappeprøve)

Human Patch (menneskelig lappeprøve): Ikke-irriterende, giver ikke overfølsomhed

Mutagenitet: Ingen mutagenitet registreret i Ames-prøvning

Kræftfremkaldende stoffer: Ingen tilstede

Yderligere oplysninger: Resultaterne af det af Xerox sponsorede Chronic Toner Inhalation Study viste ingen forandringer i lungerne hos rotter på det laveste (1 mg/m<sup>3</sup>) eksponeringsniveau (dvs. det mest relevante niveau for potentiel eksponering for mennesker). Der blev registreret en meget ringe grad af fibrose hos 25% af dyrene på det mellemste (4 mg/m<sup>3</sup>) eksponeringsniveau, mens der blev registreret en ringe grad af fibrose hos alle dyrene på det højeste (16 mg/m<sup>3</sup>) eksponeringsniveau. Resultaterne henføres til "lungeoverbelastning", en generisk reaktion på kraftige mængder af enhver form for støv i lungerne over en længere periode. Denne analyse blev udført ved hjælp af en speciel testtoner i overensstemmelse med EPA-testprotokollen. Testtoneren var ti gange nemmere at indånde end kommercielt tilgængelig Xerox-toner, og den er ikke egnet til Xerox-udstyr.

#### SEKTION 12 - ØKOLOGISK INFORMATION

Vand 96 timer LC50: > 1000 mg/l (tykhovedet elritse, regnbueørred)

### **SEKTION 13 - BORTSKAFFELSE**

Disse materialer er ikke farligt RCRA-affald som angivet i 40 CFR 261. Den lokale lovgivning kan imidlertid være mere restriktiv. Bortskaf i overensstemmelse med alle gældende love. Må kun forbrændes i en lukket beholder.

### SEKTION 14 - TRANSPORTINFORMATION

DOT: Ikke reguleret.

### SEKTION 15 - LOVGIVNINGSMÆSSIG INFORMATION

TSCA: Alle komponenter i disse tonere er fremstillet i overensstemmelse med TSCA.

RCRA: TCLP-metaller ligger under de faregrænser for farligt affald, der er angivet af EPA.

CALIFORNIA PROPOSITION 65: Ikke reguleret.

NEW JERSEY TRADE SECRET REGISTRATION NUMBERS: (Se Sektion 2: Bestanddele)

Polymer: 80100252-5001P

Voks: 80100252-5012P

Cyan pigment: 80100252-5004P

Magenta pigment: 80100252-5011P

Gult pigment: 80100252-5010P

CANADISK WHMIS: Disse tonere er ikke reguleret som kontrollerede produkter ifølge Workplace Hazardous Material Information System (WHMIS).

### **SEKTION 16 - ANDEN INFORMATION**

NFPA 704: Helbred-0, Brand-3, Reaktivitet-0 (Alle farver)

Oprindelig fremstillingsdato: 26. juli 2000

Xerox sikkerhedsdatablad (MSDS) nr.: A-0617, A-0618, A-0619, A-0620

Xerox Corporation Office Printing Business Environmental, Health & Safety P.O. Box 1000 Mail Stop 60-512 Wilsonville, Oregon 97070 Printer information: 1, 800, 825, 6100

Printer information: 1-800-835-6100

MSDS information: (503) 685-4093

Transportation Emergency (Chemtrec): 800-424-9300

## Sikkerhedsdatablad til CleanTex® Alcopad

#### **SEKTION 1 - PRODUKTIDENTIFIKATION**

Handelsnavn:Varenummer:Alcopad016-1595-00

Produktidentifikationsnumre: 806B, 806C, 806H, 806T, 806Z, 806 Kemisk navn og synonymer: Isopropylalkohol Kemisk formel: CH<sub>2</sub>CH(OH)CH<sub>3</sub> Nødtelefonnumre: CHEMTREC (Transport): 1-800-424-9300 Brug af produkt: Xerox Phaser<sup>®</sup> 1235 Farveprinter

#### **SEKTION 2 - INFORMATION OM BESTANDDELE**

Komponent CAS# % OSHA PEL (ppm) ACGIL TLV (ppm) Isopropylalkohol 67-63-0 91.0 400 400 Afioniseret vand 7732-18-5 9.0 NA NA

#### **SEKTION 3 - FAREIDENTIFIKATION**

Produktet distribueres i form at en mættet serviet til engangsbrug, hvor al væsken er absorberet af applikatoren. Isopropylalkohol er en brændbar væske. Øjenkontakt vil bevirke lokal irritation og brændende fornemmelse med risiko for skade, hvis den ikke omgående fjernes. Gentagen eller længerevarende kontakt med huden kan give irritation og forårsage betændelse i huden. Eksponering over TLV (tærskelværdi) kan forårsage irritation af åndedrætssystemet og øjnene med hovedpine, svimmelhed og CNS-effekter (nervesystem) til følge. Kan være skadeligt, hvis det sluges. Kræftfremkaldelse (OSHA/NTP/IARC/ACGIH): Ikke med på liste. Sygdomme, som forværres ved kontakt: Ikke med på liste.

#### **SEKTION 4 - FØRSTEHJÆLP**

ØJENKONTAKT: Skyl med vand i 15 minutter, også under øjenlåg. Søg lægebehandling.

HUDKONTAKT: Skyl med vand.

INDÅNDING: Bring personen ud i frisk luft. Hold personen i ro. Genopret og/eller støt vejrtrækningen efter behov. Søg omgående lægebehandling. INDTAGELSE: I det usandsynlige tilfælde af indtagelse af en serviet skal førstehjælp koncentreres om at fjerne genstanden og undgå kvælning. Når servietten er fjernet, skal den pågældende person holde sig i ro. Tilkald straks læge.

#### SEKTION 5 - BRANDSLUKNING

FLAMMEPUNKT (TCC): 14 grader C (56 grader F) BRÆNDBARE GRÆNSER (VOLUMENPROCENT): LEL: NA UEL: NA SELVANTÆNDELSESTEMPERATUR grader C (grader F): NA SLUKNINGSMIDLER: Brændende isopropylalkohol kan slukkes med kuldioxid, tørkemikalie eller alkoholskum. Vand kan anvendes til køling af beholdere, der udsættes for brand. USÆDVANLIG BRAND- ELLER EKSPLOSIONSFARE: Isopropylalkohol kan frigive dampe, der kan antændes ved eller over flammepunktet. NFPA-EVALUERING: HELBRED (1) BRÆNDBARHED (3) REAKTIVITET (0) Formlen er klassificeret som en OSHA Class IB-brandbar væske

NA = Not Available (Ikke tilgængelig)

#### SEKTION 6 - FORHOLDSREGLER ANGÅENDE UDSLIP VED UHELD

Da opløsningen af isopropylalkohol er fuldstændig absorberet i applikatoren, og mængden af isopropylalkohol pr. applikator er ringe, er risikoen for væsentligt spild lille. Hvis det imidlertid sker, at der frigives en væsentlig mængde væske, skal området udluftes, og det gælder specielt lave områder, hvor dampene kan samles, ligesom alle antændingskilder skal fjernes. Rengøringspersonalet skal beskyttes mod at komme i kontakt med væsken og mod indånding.

### SEKTION 7 - HÅNDTERING OG OPBEVARING

Skal opbevares i et rent, køligt, udluftet område på afstand af antændingskilder og oxidanter. Håndteres og opbevares på passende måde for OSHA class IB-brandbare væsker. Elektriske installationer skal overholde gældende regler. Brug værktøj, som ikke frembringer gnister.

#### SEKTION 8 - EKSPONERINGSKONTROL - PERSONLIG BESKYTTELSE

Sørg for ventilation til opretholdelse af TLV. Brug værktøj, som ikke frembringer gnister. Undgå indånding af dampe, kontakt med øjnene og gentagen eller længerevarende kontakt med huden. Undgå indtagelse.

#### SEKTION 9 - FYSISKE OG KEMISKE EGENSKABER

KOGEPUNKT (80 grader C) (180 grader F) FLYGTIGHEDSPROCENT EFTER VOLUMEN ved 25 grader C: 100 DAMPTRYK (mmHg ved 25 grader C): 33 FORDAMPNINGSHASTIGHED (BUTYLACETAT-1) >1 DAMPTÆTHED (LUFT = 1): <1 FORM: væske OPLØSELIGHEDSPROCENT I VAND ved 25 grader C: 100 LUGT: alkohol MASSEFYLDE (G/CC ved 25 grader C): 0,79 UDSEENDE AF VÆSKE: klar

#### **SEKTION 10 - STABILITET OG REAKTIVITET**

STABILITET: Stabilt FARLIG POLYMERISATION: Forekommer ikke. UFORENELIGHED/FORHOLD, MAN SKAL UNDGÅ: Ætsningsmidler, aminer, alkanolaminer, aldehyder, ammoniak, stærke oxidanter og klorsammensætninger. FARLIGE NEDBRYDNINGSPRODUKTER: Kuloxid

#### SEKTION 11 - TOKSIKOLOGISK INFORMATION

Ikke tilgængelig

#### SEKTION 12 - ØKOLOGISK INFORMATION

Ikke tilgængelig

#### **SEKTION 13 - BORTSKAFFELSE**

Følg statsregulativer og lokale regulativer.

#### SEKTION 14 - TRANSPORTINFORMATION

DOT-KLASSIFIKATION: Ikke reguleret. Korrekt forsendelsesnavn: Risikoklasse: UN-nummer: Indpakningsgruppe: Risikoetiketter: IATA/ICAO-KLASSIFIKATION: Ikke reguleret. Korrekt forsendelsesnavn: Risikoklasse: UN-nummer: Indpakningsgruppe: Risikoetiketter:

IMDG-KLASSIFIKATION: Ikke reguleret. Korrekt forsendelsesnavn: Fareklasse: IMDG-sidenummer: Indpakningsgruppe: Flammepunkt (grader C): Havforureningskilder:

#### SEKTION 15 - LOVMÆSSIG INFORMATION

SARA TITLE III REPORTING: Toxic Chemical (Sektion 313): Ikke med på liste. Ekstremt farlig substans: Ikke med på liste. Sektion 302, 304, 311, 312)

Risikoklasse: Kronisk helbredsmæssig effekt: Ja Akut helbredsmæssig effekter: Ja Brandfare: Ja Trykrisiko: Nej Reaktivitetsrisiko: Nej

**STATUS FOR TSCA-INDHOLD:** Alle komponenterne på listen findes i TSCA-indhold.

#### **SEKTION 16 - ANDEN INFORMATION**

Informationen heri er sammensat af materiale fra interne rapporter og data fra faglige publikationer. Den leveres uden garanti af nogen art, direkte eller indirekte. Den er udelukkende beregnet som hjælp til vurdering af materialets egnethed og korrekte anvendelse samt til iværksættelse af

sikkerhedsforanstaltninger og procedurer. Medarbejdere skal bruge denne information som supplement til anden information, de måtte have anskaffet, og skal tage uafhængig stilling til informationens egnethed og fuldstændighed til sikring af korrekt brug af disse materialer. Al anvendt information skal af brugeren være fundet i overensstemmelse med de gældende statslige og lokale regulativer.

Fremstillet af:

CleanTex Products 33 Murray Hill Drive Nanuet, NY 10954

Juni 1997

# Index

## A

afbildningstromler, varenummer 3 automatisk dobbeltsidet udskrivning 36 enhed til dobbeltsidet udskrivning, varenummer 7

## В

bedste kvalitet-printertilstand 13

## D

dobbeltsidet udskrivning automatisk 36 manuel 38

## E

enhed til dobbeltsidet udskrivning, varenummer 7 etiketter udskrivning 34 udskrivningstip 34 varenumre 6

## F

få hjælp hjælpeknap på frontpanelet 56 indhold af CD-ROM'en til printeren 56 infoSMART<sup>TM</sup>-software 57 farverettelse 14 Farvetilslutning 57 fejlfinding brug af hjælpeknap på frontpanel 56 brug af indholdet på CD-ROM'en til printeren 56 brug af infoSMART<sup>TM</sup>-software 57 få hjælp 56 udskriftskvalitet 43 fiksator, varenummer 4 forbedret printertilstand 13 frontpanel hjælpeknap 56

## Η

harddisk, varenummer 7 hukommelse, ekstra varenummer 8

## 

infoSMART<sup>™</sup>-software 57 intern harddisk, varenummer 7

## Κ

konvolutter udskrivning 31

## L

lysægte farve-printertilstand 13

### Μ

manuel dobbeltsidet udskrivning 38 medie ilægning af medie i Multiark-bypass-føder (MBF) 27 medier brug af universel bakke 20 understøttede formater 18 mediestop forhindre 48 Multiark-bypass-føder (MBF) ilægning af medie 27 mediespecifikationer 26

## Ρ

papir brug af universel bakke 20 udskrivningstip 16 varenummer 3 varenumre 5 papir, der er udstanset på forhånd udskrivning 36 papirfødevalsesæt varenumre 3, 5 papirnumre papirfødevalsesæt 3, 5 printerstation varenummer 8 printertilstande justere 13

## R

rensesæt varenumre 6

## S

sideformat, billedområde understøttede formater 18 sort-hvid printertilstand 13 specialmedie oversigt 26 standardtonerpatroner, varenummer 2

## Τ

TekColor-farverettelser 14 tilbehør bestille 1 tjeneste, der giver besked om e-mail 57 tonerpatroner med høj kapacitet, varenummer 2 transparent brug af universel bakke 20 ilægning i en universel bakke 22 varenumre 5 transparent-printertilstand 13 transportbånd varenummer 4

### U

udskriftskvalitet fejlfinding 43

Brugermanual

udskrivningstip etiketter 34 papir 16 universel ilægning i en universel bakke 22 universel bakke ilægning af medier 22 papirspecifikationer 20 transparentspecifikationer 20 varenummer 7

## V

varenummer afbildningstromler 3 automatisk dobbeltsidet udskrivning, enhed 7 ekstra hukommelse 8 etiketter 6 fiksator 4 intern harddisk 7 netværkskort 7 papir 3, 5 PhaserShare-netværkskort til token ring 7 printerstation 8 rensesæt 6 standardtonerpatroner 2 tonerpatron med høj kapacitet 2 transparent 5 transportbånd 4 universel bakke 7 varenummer for netværkskort 7

### Х

Xerox' hjemmeside 56

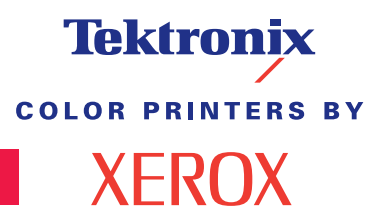

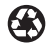

Printed on recycled paper

071-0742-00